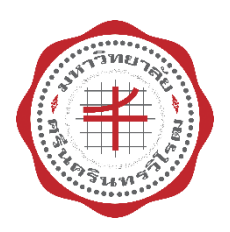

**Srinakarinwirot University** Strategic Analytic Planning Monitoring System

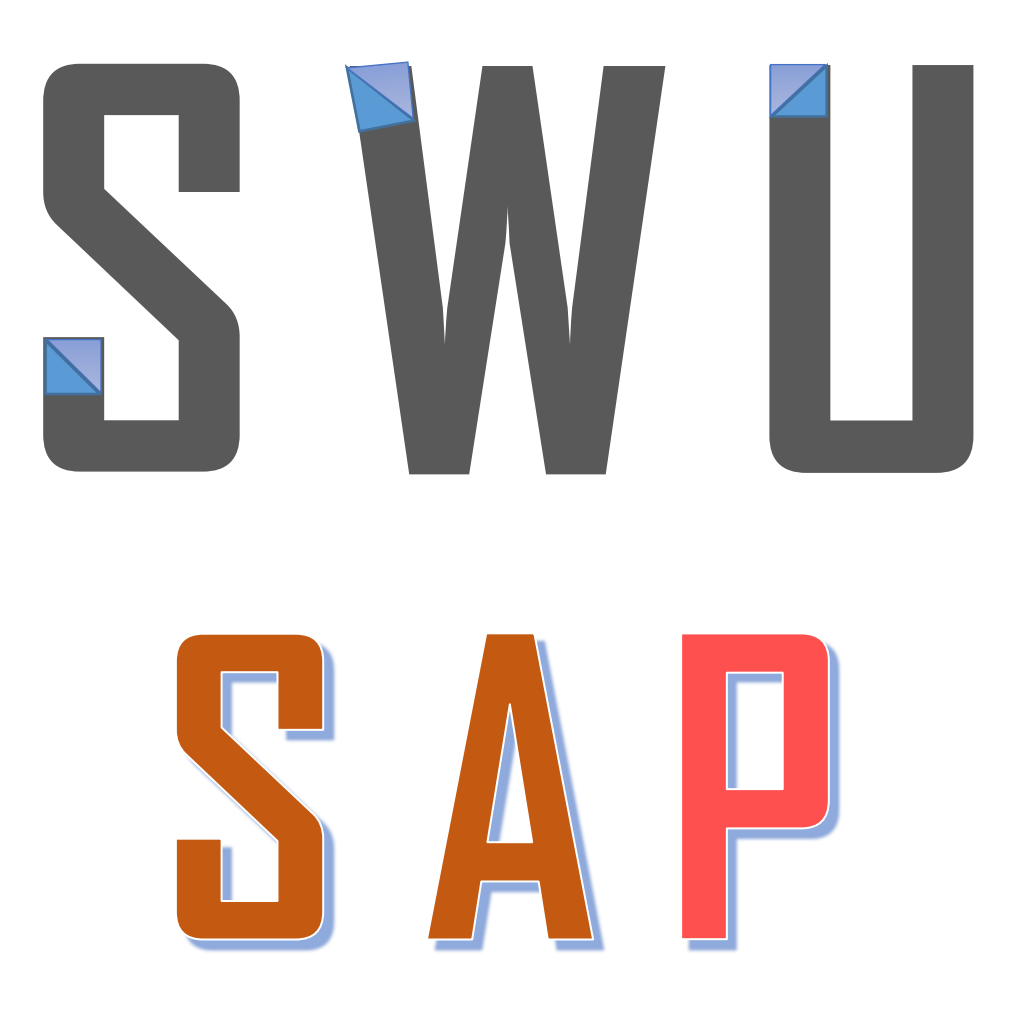

คู่มือการใช้งาน ระบบติดตามยุทธศาสตร์ มศว (ระดับหน่วยงาน)

> ส่วนแผนและยุทธศาสตร์ สำนักงานอธิการบดี มหาวิทยาลัยศรีนครินทรวิโรฒ

> > มกราคม 2561

คำนำ

มหาวิทยาลัยศรีนครินทรวิโรฒได้จัดทำแผนยุทธศาสตร์ 15 ปี (พ.ศ. 2553 - 2567) แผนปฏิบัติการระยะ 4 ปี และแผนปฏิบัติการประจำปีขึ้น เพื่อเป็นกรอบและแนวทางในการดำเนินงานของ มหาวิทยาลัย โดยเริ่มตั้งแต่ปีงบประมาณ พ.ศ. 2553 และในปีดังกล่าวส่วนแผนและยุทธศาสตร์ได้ร่วมกับ สำนักคอมพิวเตอร์ออกแบบและพัฒนาระบบติดตามแผนยุทธศาสตร์มหาวิทยาลัยศรีนครินทรวิโรฒ หรือ Srinakharinwirot University Strategy Action Plan Monitoring System (SWU–SAP) ซึ่งเป็นระบบ SWU IT Tools ระบบหนึ่งที่ถูกพัฒนาขึ้นมาเพื่อใช้เป็นเครื่องมือในการสนับสนุนการติดตาม ผลการดำเนินงานตามแผนปฏิบัติการยุทธศาสตร์ของมหาวิทยาลัย และมีการนำร่องการใช้ระบบในช่วงหนึ่ง ในบางหน่วยงาน ต่อมาในปีงบประมาณ พ.ศ. 2556 ได้นำระบบดังกล่าวมาพัฒนาขึ้นใหม่ให้มีประสิทธิภาพ ครบถ้วนสมบูรณ์ ผู้ใช้งานสามารถเข้าใจและใช้ระบบด้วยความสะดวกง่ายต่อการใช้งาน และได้นำระบบ ดังกล่าวใช้ในการติดตามและประเมินผลการดำเนินงานของหน่วยงานทั้งมหาวิทยาลัยมาจนถึงปัจจุบัน

ส่วนแผนและยุทธศาสตร์มุ่งหวังให้ระบบติดตามยุทธศาสตร์ (SWU-SAP) เป็นเครื่องมือ สำคัญของมหาวิทยาลัยและหน่วยงานที่สามารถใช้เป็นฐานข้อมูลสนับสนุนการตัดสินใจของผู้บริหาร ในการดำเนินงานให้บรรลุตามวิสัยทัศน์ พันธกิจ และเป้าประสงค์ที่กำหนดไว้ และเพื่อปรับปรุง แผนยุทธศาสตร์และแผนปฏิบัติการต่อไป ดังนั้น เพื่อให้บุคลากรมหาวิทยาลัยศรีนครินทรวิโรฒ ทั้งฝ่ายบริหาร คณาจารย์ และผู้ปฏิบัติงานที่มีส่วนเกี่ยวข้องในการติดตามและประเมินผลการดำเนินงาน และการรายงานผลการดำเนินงานตามแผนยุทธศาสตร์มหาวิทยาลัยศรีนครินทรวิโรฒ สามารถใช้งาน ระบบติดตามยุทธศาสตร์ (SWU-SAP) ได้อย่างถูกต้อง ส่วนแผนและยุทธศาสตร์จึงได้จัดทำคู่มือการใช้งาน ระบบติดตามยุทธศาสตร์ (User manual SWU-SAP) ขึ้น เพื่ออธิบายการใช้งานระบบติดตามยุทธศาสตร์ และสร้างมาตรฐานในการรายงานผลการดำเนินงานตามแผนยุทธศาสตร์มหาวิทยาลัยให้มีประสิทธิภาพ มากยิ่งขึ้น

> ส่วนแผนและยุทธศาสตร์ มหาวิทยาลัยศรีนครินทรวิโรฒ มกราคม 2561

# การติดตามและประเมินผลการดำเนินงานตามแผนปฏิบัติการยุทธศาสตร์ มหาวิทยาลัยศรีนครินทรวิโรฒ ผ่านระบบติดตามยุทธศาสตร์ มศว SWU Strategy Action Plan Monitoring System (SWU-SAP)

มหาวิทยาลัยดำเนินการติดตามและประเมินผลการดำเนินงานตามแผนยุทธศาสตร์ 15 ปี โดยมี รายละเอียดในการติดตามและประเมินผลการดำเนินงานตามแผนยุทธศาสตร์ 15 ปี (พ.ศ. 2553 - 2567) มหาวิทยาลัยศรีนครินทรวิโรฒ ดังนี้

#### **แผนปฏิบัติการยุทธศาสตร์หลัก (Super Strategic Action Plan)** ประกอบด้วย

- 1. การเป็นแหล่งความเป็นเลิศในการผลิตบัณฑิตและนวัตกรรมการเรียนรู้ (Learning innovation)
- การกำหนดเป้าหมายหลัก (Flagships) ทางการวิจัย ซึ่งครอบคลุมในศาสตร์สาขาที่มีความจำเป็น อันมีผลกระทบที่เป็นประโยชน์ต่อสังคมและชุมชน
- การพัฒนางานบริการวิชาการเพื่อร่วมพัฒนาชุมชนและสังคมอย่างยั่งยืน (1 จังหวัด 1 มหาวิทยาลัย)
- 4. การพัฒนาความเป็นนานาชาติและความเป็นสากล
- 5. การพัฒนาและเสริมสร้างปัญญา (Wisdom) ของนิสิตและบุคลากร
- 6. การบริหารจัดการมหาวิทยาลัยโดยใช้หลักความคุ้มค่า (Cost Effectiveness)
- 7. การสื่อสารองค์กร

| <u>แผนปฏิบัติการยุทธศาสต</u> | เ <del>ร้ (Strategic Action Plan</del> ประกอบด้วย 5 ประเด็นยุทธศาสตร์ คือ |
|------------------------------|---------------------------------------------------------------------------|
| ประเด็นยุทธศาสตร์ที่ 1       | สร้างองค์ความรู้ด้านการศึกษาเพื่อพัฒนาคุณภาพการจัดการเรียนรู้ของผู้เรียน  |
| ประเด็นยุทธศาสตร์ที่ 2       | พัฒนางานวิจัยและนวัตกรรมสู่การแก้ปัญหาสังคม ชี้นำสังคม และความเป็นสากล    |
| ประเด็นยุทธศาสตร์ที่ 3       | สร้างองค์ความรู้และพัฒนาโครงการบริการวิชาการที่มีคุณภาพเพื่อพัฒนาชุมชน    |
|                              | และสังคมอย่างยั่งยืน                                                      |
| ประเด็นยุทธศาสตร์ที่ 4       | สืบสานและสร้างองค์ความรู้ในการทำนุบำรุงวัฒนธรรมและศิลปะ                   |
| ประเด็นยุทธศาสตร์ที่ 5       | พัฒนาระบบบริหารที่มีคุณภาพโดยใช้เครื่องมือทางการบริหารและเทคโนโลยี        |
|                              | สารสนเทศที่เหมาะสม                                                        |

การปฏิบัติงานเพื่อให้นโยบายตามแผนปฏิบัติการยุทธศาสตร์ 15 ปี มหาวิทยาลัยศรีนครินทรวิโรฒ บรรลุวัตถุประสงค์ที่กำหนดไว้ โดยการนำแผนไปสู่การปฏิบัติระดับหน่วยงานเป็นการนำโครงการ/กิจกรรม ที่ได้กำหนดไว้ในแผนปฏิบัติการไปดำเนินการให้บรรลุตามเป้าหมาย โดยต้องกำหนดผู้รับผิดชอบ และวิธีการ ดำเนินการชัดเจน

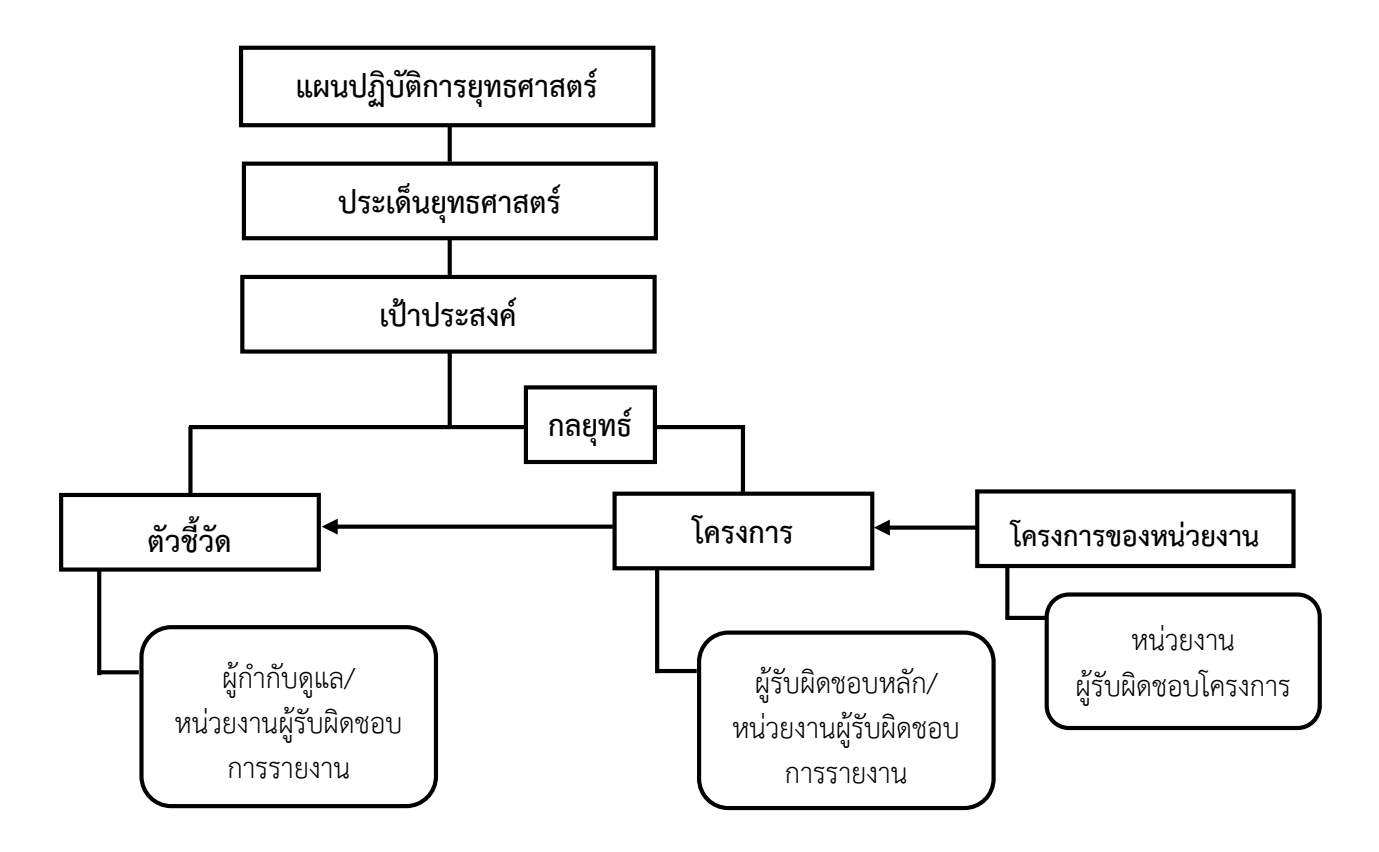

การวิเคราะห์ความสัมพันธ์และเชื่อมโยงระหว่างโครงการของหน่วยงาน (คณะ สถาบัน สำนัก) กับแผนปฏิบัติการตามแผนยุทธศาสตร์มหาวิทยาลัย<sup>1</sup> มีแนวทางดังนี้

1. งานประจำ การเปรียบเทียบกับ งานยุทธศาสตร์

้ลักษณะงานในองค์กร (มหาวิทยาลัย คณะ สถาบัน สำนัก ฯลฯ) ประกอบไปด้วย 3 ลักษณะ ได้แก่

- 1) งานประจำที่ต้องดำเนินการปกติ
- 2) งานที่เป็นการพัฒนางานประจำ
- 3) งานใหม่ๆ ที่จะมุ่งเน้น หรือเรียกว่า งานตามยุทธศาสตร์

การกำหนดเป็นประเด็นยุทธศาสตร์ เป้าประสงค์เชิงยุทธศาสตร์ และกลยุทธ์หลัก พิจารณา จากงานที่เป็นการพัฒนางานประจำ และงานตามยุทธศาสตร์

<sup>&</sup>lt;sup>1</sup> <mark>งานวิเคราะห์และประสานงานแผน ส่วนแผนและยุทธศาสตร์ สำนักงานอธิการบดี มหาวิทยาลัยศรีนครินทรวิโรฒ (อ้างอิงจาก รศ.ดร.พสุ เดชะรินทร์ ชุดเครื่องมือการ พัฒนาองค์การ (Organization Improvement Toolkits) ตามแนวทางการพัฒนาคุณภาพการบริหารจัดการภาครัฐ หมวด 2 การวางแผนเชิงยุทธศาสตร์ สำนักงาน กพร.)</mark>

 แผนปฏิบัติการ (แผนงาน/โครงการ/กิจกรรม) ตามแผนยุทธศาสตร์ หมายถึง การปฏิบัติการ ที่เฉพาะเจาะจงซึ่งตอบสนองเป้าประสงค์เชิงยุทธศาสตร์ตามระยะเวลาที่กำหนดในที่นี้ คือ ระยะ 4 ปี (ปีงบประมาณ พ.ศ. 2560 – 2563) รวมทั้งรายละเอียดของทรัพยากรที่ต้องใช้ในช่วงเวลาที่ต้องทำให้สำเร็จ

 การบริหารโครงการ (Project Management) เป็นเครื่องมือสำคัญในการแปลงแผน ยุทธศาสตร์ไปสู่การปฏิบัติ กระบวนการนำแผนยุทธศาสตร์ไปสู่การปฏิบัติด้วยการบริหารโครงการ มีกระบวนการดังนี้

- 3.1 การกำหนดโครงการที่เชื่อมโยงกับแผนยุทธศาสตร์ เพื่อให้โครงการที่จะดำเนินการ สอดคล้องกับแนวนโยบายตามแผนยุทธศาสตร์และจะก่อให้เกิดประโยชน์อย่างแท้จริง
- 3.2 การวิเคราะห์และจัดทำข้อเสนอโครงการ เพื่อให้การวิเคราะห์โครงการต่างๆ เป็นไป อย่างละเอียดรอบคอบ
- 3.3 การคัดเลือกโครงการ เพื่อเป็นการคัดเลือกโครงการที่ตอบสนองกับแผนยุทธศาสตร์
- 3.4 การดำเนินตามโครงการ
- 3.5 การติดตามความคืบหน้าของโครงการเพื่อให้สามารถปรับตัวและแก้ไขปัญหาได้ ทันเหตุการณ์
- 3.6 การประเมินผลโครงการ เพื่อประเมินว่าโครงการนำไปสู่ผลผลิต/ผลลัพธ์ที่ต้อง การบรรลุตามแผนยุทธศาสตร์หรือไม่

 การวิเคราะห์ความสัมพันธ์และเชื่อมโยงระหว่างโครงการของมหาวิทยาลัย/หน่วยงาน กับแผนปฏิบัติการตามแผนยุทธศาสตร์

โครงการของมหาวิทยาลัย/หน่วยงานที่พิจารณาคัดเลือกว่าเป็นโครงการตาม แผนยุทธศาสตร์ของมหาวิทยาลัย ควรเป็นโครงการที่มีความเชื่อมโยงกับแผนยุทธศาสตร์ในระดับใด ระดับหนึ่ง โดยเฉพาะเมื่อดำเนินการเสร็จสิ้นแล้ว ผลสำเร็จของโครงการควรจะนำไปสู่การบรรลุเป้าหมาย ตัวชี้วัดตามแผนยุทธศาสตร์ ดังนี้

ระดับ 1 โครงการหลัก (Core Project) เป็นโครงการที่จะขับเคลื่อนและผลักดัน สู่ความสำเร็จของเป้าหมายตัวชี้วัดภายใต้เป้าประสงค์ของแผนยุทธศาสตร์ ซึ่งโครงการหลักพิจารณา จากตัวชี้วัดและค่าเป้าหมายของแผนยุทธศาสตร์ที่ตั้งไว้ ถ้าการบรรลุเป้าหมายตัวชี้วัดนั้นขึ้นอยู่กับ ความสำเร็จของโครงการ แสดงว่าโครงการดังกล่าวเป็นโครงการหลัก หรืออีกนัยหนึ่งถ้าโครงการนี้ไม่เกิด หรือไม่ประสบความสำเร็จ ค่าเป้าหมายและตัวชี้วัดของแผนยุทธศาสตร์จะบรรลุไม่ได้

ระดับ 2 โครงการสนับสนุน (Supporting Project) เป็นโครงการที่มีส่วนสนับสนุนต่อ การบรรลุผลสำเร็จของค่าเป้าหมายในตัวชี้วัดภายใต้เป้าประสงค์เชิงยุทธศาสตร์ แต่ไม่ได้เป็นโครงการหลัก ที่จะขาดเสียไม่ได้ ความสำเร็จของโครงการสนับสนุนนั้นอาจจะส่งเสริมหรือสนับสนุนในความสำเร็จของ โครงการหลักก็ได้ อนึ่ง การที่บอกว่าผลสำเร็จของโครงการนำไปสู่การบรรลุเป้าหมายตัวชี้วัดตาม แผนยุทธศาสตร์หรือไม่ โครงการควรมีการกำหนดตัวชี้วัดความสำเร็จของโครงการ (KPIs) ด้วย ทั้งนี้ เนื่องจาก KPIs (Key Performance Indicator) เป็นเครื่องมือหรือดัชนีวัดความก้าวหน้าของการบรรลุการดำเนินงาน ซึ่งสามารถวัดและกำหนดเป้าหมายของความสำเร็จได้

#### <u>ระบบติดตามยุทธศาสตร์ มศว SWU Strategy Action Plan Monitoring System (SWU-SAP)</u>

ระบบติดตามยุทธศาสตร์ มศว (SWU-SAP) เป็นระบบไอทีที่เป็นเสมือนเครื่องมือในการติดตาม ผลการดำเนินงานตามแผนยุทธศาสตร์ของหน่วยงานและมหาวิทยาลัย (Monitoring Tool) ระบบติดตาม แผนยุทธศาสตร์ออกแบบมาเพื่อให้หน่วยงานสามารถรายงานผลการดำเนินงานตามแผนยุทธศาสตร์ มศว 15 ปี ผ่านระบบออนไลน์ได้ มีคุณสมบัติที่สำคัญดังนี้

 สามารถสืบค้นแผนปฏิบัติการยุทธศาสตร์หลัก (Super Strategic Action Plan - SSAP) แผนปฏิบัติการยุทธศาสตร์ (Strategic Action Plan – SAP) และแผนปฏิบัติการประจำ (Routine Action Plan – RAP) มหาวิทยาลัยศรีนครินทรวิโรฒ ประจำปีงบประมาณปัจจุบัน หรือประจำปีงบประมาณก่อนหน้า ผ่านระบบได้

 ผู้รายงานข้อมูล (นักวิเคราะห์นโยบายและแผนหรือบุคลากรที่ได้รับมอบหมายแต่ละหน่วยงาน) สามารถตรวจสอบและรายงานตัวชี้วัดและแผนงาน/โครงการที่อยู่ในความรับผิดชอบของหน่วยงานตนเองได้

 สามารถตรวจสอบประวัติการรายงานผลตัวชี้วัดและแผนงาน/โครงการของหน่วยงานตนเอง ในแต่ละแผนยุทธศาสตร์และแต่ละรอบการรายงานผลได้

 หน่วยงานมีระบบสำหรับบันทึกการดำเนินโครงการ/กิจกรรม เพื่อเป็นแฟ้มประวัติ ตรวจสอบ ความก้าวหน้า งบประมาณ และผลสัมฤทธิ์โครงการของหน่วยงานในแต่ละปีงบประมาณได้

#### ผู้ใช้งานระบบติดตามยุทธศาสตร์ มศว (SWU-SAP) ระดับหน่วยงาน

- 1. บุคลากร แบ่งออกเป็น 2 ประเภท ได้แก่
  - บุคลากรภายในหน่วยงาน คือ พนักงานมหาวิทยาลัย มหาวิทยาลัยศรีนครินทรวิโรฒ ที่มีสิทธิ
     บัญชีผู้ใช้งานเครือข่ายบัวศรี (Buasri ID) ซึ่งสามารถสืบค้นผลการดำเนินงานที่ผ่านมา
     ของหน่วยงานที่ตนเองสังกัด
  - 1.2 ผู้รายงานข้อมูล คือ พนักงานมหาวิทยาลัย มหาวิทยาลัยศรีนครินทรวิโรฒ ที่มีสิทธิบัญชี ผู้ใช้งานเครือข่ายบัวศรี (Buasri ID) และต้องได้รับมอบหมายจากผู้บริหารหน่วยงานให้มี สิทธิในการบันทึกโครงการของหน่วยงาน รวมทั้งมีสิทธิรายงานผลการดำเนินงานตัวชี้วัด และโครงการตามแผนปฏิบัติการและแผนยุทธศาสตร์ มหาวิทยาลัยศรีนครินทรวิโรฒ

2. ผู้บริหารหน่วยงาน หรือคณบดี/ผู้อำนวยการ (คณะ/สถาบัน/สำนัก) มีหน้าที่กำกับ ดูแล และ จัดทำแผนปฏิบัติการประจำหน่วยงาน และผลักดันให้การดำเนินงานตามแผนงาน/โครงการ/กิจกรรมของ หน่วยงานที่สอดคล้องแผนยุทธศาสตร์ของมหาวิทยาลัยบรรลุตามเป้าหมาย อีกทั้งตรวจสอบข้อมูล การรายงานผลปฏิบัติงานของหน่วยงานที่สนองตอบแผนยุทธศาสตร์ของมหาวิทยาลัย และลงนามยืนยัน ในระบบติดตามยุทธศาสตร์ (SWU-SAP)

### รอบการติดตามและประเมินผลการปฏิบัติงานตามแผนปฏิบัติการยุทธศาสตร์ ผ่านระบบติดตาม ยุทธศาสตร์ มศว (SWU-SAP)

การติดตามและประเมินผลการปฏิบัติงานตามแผนปฏิบัติการยุทธศาสตร์ มหาวิทยาลัยศรีนครินทรวิโรฒ เป็นการเก็บรวบรวมข้อมูลสารสนเทศ เพื่อสนับสนุนการตัดสินใจในการบริหารงานมหาวิทยาลัยของฝ่ายบริหาร การกำหนดรอบระยะเวลาการติดตามและประเมินผลการปฏิบัติงานตามแผนปฏิบัติการยุทธศาสตร์ของ มหาวิทยาลัย จึงต้องมีความสอดคล้องกับการตรวจประเมินคุณภาพการศึกษาภายในมหาวิทยาลัยตามเกณฑ์ คุณภาพการศึกษาเพื่อการดำเนินการที่เป็นเลิศ (EdPEX) และตามข้อบังคับมหาวิทยาลัยศรีนครินทรวิโรฒ ว่าด้วยการติดตามและประเมินผลการปฏิบัติงานของมหาวิทยาลัย พ.ศ. 2559 ระบบติดตามยุทธศาสตร์ (SWU-SAP) จึงได้กำหนดรอบการรายงานผลการดำเนินงานตามตามแผนปฏิบัติการยุทธศาสตร์ มศว ดังนี้

- 1. การติดตามและประเมินผลการดำเนินงานตาม **"ตัวชี้วัด"** แบ่งออกเป็น 2 รอบ คือ
  - รอบที่ 1 : รอบ 6 เดือน ตั้งแต่ ตุลาคม มีนาคม
  - รอบที่ 2 : รอบ 12 เดือน ตั้งแต่ ตุลาคม กันยายน
- 2. การติดตามและประเมินผลการดำเนินงานตาม "โครงการ" แบ่งออกเป็น 4 รอบ คือ
  - รอบที่ 1 : ไตรมาส 1 ตั้งแต่ ตุลาคม ธันวาคม
  - รอบที่ 2 : ไตรมาส 2 ตั้งแต่ มกราคม มีนาคม
  - รอบที่ 3 : ไตรมาส 3 ตั้งแต่ เมษายน มิถุนายน
  - รอบที่ 4 : ไตรมาส 4 ตั้งแต่ กรกฎาคม กันยายน

<u>ขั้นตอนการรายงานผลการดำเนินงานตามแผนปฏิบัติการยุทธศาสตร์ ผ่านระบบติดตามยุทธศาสตร์ มศว</u> (SWU-SAP)

หน่วยงานสามารถรายงานผลการดำเนินงานตามแผนปฏิบัติการยุทธศาสตร์ของหน่วยงานและ มหาวิทยาลัย ผ่านระบบออนไลน์ได้ โดยใช้ระบบติดตามยุทธศาสตร์ มศว (SWU-SAP) ตามขั้นตอนดังต่อไปนี้

1. การเข้าใช้ระบบติดตามยุทธศาสตร์ มศว (SWU-SAP)

| <ul> <li></li></ul>                                                                                                    |                                                                                                    |
|----------------------------------------------------------------------------------------------------|----------------------------------------------------------------------------------------------------|
| รอบการรายงานผล ประจำปังบุระมาณ พ.ศ. 2560 : ตั้งแต่ ดุลาคม 2559 - กันยายน 2560 (รอบ<br>1 เข้าสู่ระบบ 2 บันทึกโครงการหน่วยงาน 3 รายงานดัวขั้วัด 4 เข้าที่ประชุมกรรมการ<br>ประจำปังบุประมาณ นละลงนามโดย<br>รอบการรายงานผล: ประจำปังบุประมาณ พ.ศ. 2560 : ตั้งแต่ ดุลาคม 2559 - กันยายน 2560 (รอบ<br>12 เดือน)<br>ช่วงวันที่รายงานผล: ตั้งแต่ 9 สุลาคม 2560 ถึง 10 พฤศจิกายน 2560<br>และปฏิบัติการชุทธาลตร์ที่ดี (Superside Action Plan-SSAP) ชินประมาณ พ.ศ. 2560 - 2563<br>และปฏิบัติการชุทธาลตร์ (Strategic Action Plan-SAP) ชินประมาณ พ.ศ. 2560 - 2563<br>สิทธิ์ ประโยงประสงค์<br>ประสงค์สนุทธศาสตร์ 1 สร้างองค์ตามผู้สำนาวศัตรณ์เข้าสมาณ พ.ศ. 2560 - 2563                                                                                                    | ระบุ Buasri ID 👦                                                                                                    |
| หามยุทรศาสตร์ (SWU-SAP)                                                                                                    |                                                                                                    |
| 1 เข้าสู่ระบบ         2 บันทึกโครงการหน่วยงาน         3 รายงานตัวชี้รัด         4 เข้าที่ประชุมุมกรรมการ           ประจำปังบประมาณ         3 รายงานตัวชี้รัด         4 เข้าที่ประชุมุมกรรมการ           บระจำปังบประมาณ         15 เข้าเป็งบระมาณ         16 เข้าที่ประชุมุมกรรมการ           รอบการรายงานผล:         15 เข้าประบารมาณ         16 เข้ามี           12 เดือน)         12 เดือน)         19           ช่วงรับที่ระบบรานผล:         ต้องการหน่วยงาน         16 เข้ามาระ           และประจำปังบประมาณ พ.ศ. 2560 :         ตั้งแต่ ตุลาคม 2550         16           และประจำปังบประมาณ พ.ศ. 2560 - 2563         และประจำปังบประมาณ พ.ศ. 2560 - 2563         16           และประทุทธศาสตร์         เอาสะระ         2560 - 1563         16           และประทุทธศาสตร์         10         10         15         16           และประทุทธศาสตร์         10         10         16         16           และประทุทธศาสตร์         10         10         10         16           และประทุทธศาสตร์         10         10         16         16           และประทุทธศาสตร์         10         10         10         16           และประทุทธศาสตร์         10         10         10         16         16           และประทุกระ         10         10 | บัวครีไอที รหัลผ่าน เจ้าสู่ร                                                                                                    |
| รอบการรายงานผล: ประจำปังบประมาณ พ.ศ. 2560 : ตั้งแต่ ดุลาคม 2559 - กันขายน 2560 (รอบ<br>12 เดือน)<br>ช่วงวันที่รายงานผล: <mark>ตั้งแต่ 9 ดุลาคม 2560 ถึง 10 พฤศจิกายน 2560</mark><br>แผนปฏิบัติกรรุงธศรตร์เช่นต์ (Super Strategic Action Plan-SAP) ยินประมาณ พ.ศ. 2560 - 2563<br>แผนปฏิบัติกรรุงธศรตร์ (Strategic Action Plan-SAP) ยินประมาณ พ.ศ. 2560 - 2563<br>แผนปฏิบัติกรรุงธศรตร์ (Strategic Action Plan-SAP) ยินประมาณ พ.ศ. 2560 - 2563<br>แผนปฏิบัติกรรุงธศรตร์ (Strategic Action Plan-SAP) ยินประมาณ พ.ศ. 2560 - 2563<br>สำคัญ เป้าประสงค์<br>ประเท็ญรายศรตร์ 1 สร้างองค์ครามรู้ด้านการศึกรณฑิตภัณฑาศารจัดกรณ์ใหญ้ของผู้ชื่อน<br>- (ไม่มีการกำหนด)                                                                                                    | ประจำหน่วยงาน<br>ผู้บริหาร                                                                                                    |
| ข้วงรับที่รายงานหละ พื้งแต่ 9 สุลาคม 2560 ถึง 10 พฤศจิกายน 2560<br>และปฏิปัติกรยุทธศรษณ์ที่ดี (Super Strategic Action Plan-SSAP) ปีขบประเภณ พ.ศ. 2560 - 2563<br>และปฏิปัติกรยุทธศรษณ์ (Strategic Action Plan-SAP) ปีชบประเภณ พ.ศ. 2560 - 2563<br>และปฏิบัติกรยุทธศรษณ์ (Strategic Action Plan-SAP) ปีชบประเภณ พ.ศ. 2560 - 2563<br>และปฏิบัติกรยุทธศรษณ์ (Strategic Action Plan-SAP) ปีชบประเภณ พ.ศ. 2560 - 2563<br>สำคัญ เป้าประสงค์<br>ประเทศนุทธศรษณ์ (Strategic Action Plan-SAP) ปีชบประเภณ พ.ศ. 2560 - 2563                                                                                                    | ประกอบการรายงานผล                                                                                                    |
| แมะนบฏิทธิศาสตร์<br>และบบฏิบัติกรรุของกลหร์ (Strategic Action Plan-SAP) ปีบบประมาณ พ.ศ. 2500 - 2503<br>สำคัญ เป้าประสงค์<br>ประเด็นสูตองกลตร์ 1 สร้างองค์ครามรู้ด้านการศึกษาลียาลัตนาดูแลกาทการจัดการเรียบรู้ของผู้เรียน<br>- (ไม่มีการกำหนด)                                                                                                    | การสองการและประสมสาราชภูมหารถามแนน<br>เสารณ์ : 50 มาการเหมืองกับเหมีรณะบนชาติ<br>ขอย<br>มีสารการแก่องกาน<br>เสารกับรู้ประการแก่องกาน<br>เสารกับรู้ประการแก่องกาน<br>เสารกับรู้ประการเหมืองกาน<br>เสารกับรู้ประการเปลืองกาน<br>เสารกับรู้ประการเปลืองการเปลืองการเปลืองการเปลืองการเปลืองการเปลืองการเปลืองการเปลืองการเปลืองการเปลืองการเปลือง<br>เสารกับรู้ประการเปลืองการเปลืองการเปลืองการเปลืองการเปลืองการเปลืองการเปลืองการเปลืองการเปลืองการเปลืองการเปลือง |
| สำคับ เป้าประสงค์<br>ประเด็นสูทธศาสตร์ 1 สว้างองค์ความรู้ด้านการศึกษาเพื่อทัฒนาคุณภาพการจัดการเรียบรู้ของผู้เรียน<br>- (ไม่มีการกำหนด)                                                                                                    |                                                                                                    |
| ประเด็นสูทงศาสตร์ 1 สร้างองค์ครามรู้สำมารรศึกษาเพียงหัฒนาหุณการกังการเรียบรู้ของผู้เรียน<br>- (ไม่มีการกำหนด)                                                                                                    |                                                                                                    |
| - ((REFETTIVELE))                                                                                                    | ตัวซีวัด กลยุทธ์ โครงการ                                                                                                    |
| สรปประเด็นขทอศาสตร์ 1 ประกอบด้วย 0 ตัวชีวัด 0 กลยทธ์ 0 โครงการ                                                                                                    | o พรชรด 0 กลอุทธิ 0 โครงการ                                                                                                    |
| ประเด็นดูทธศาสตร์ 2 พัฒนางานวิจัธและนวัดกรรมสู่การแก้ปัญหาสังคม ขึ้นไสงคม และความเป็นสากล                                                                                                    | ตัวซี้วัด กลยุทธ์ โครงการ                                                                                                    |
| - (ไม่มีการกำหนด)                                                                                                    | 0 ตัวซี้วัด 0 กลยุทธ์ 0 โครงการ                                                                                                    |

เปิดเว็บเบราว์เซอร์ (web browser) แนะนำให้ใช้ Google Chrome เข้าสู่ระบบติดตามยุทธศาสตร์ (SWU-SAP) เว็บไซต์ https://sap.swu.ac.th/ และระบุบัญชีผู้ใช้งานเครือข่ายบัวศรี (Buasri ID) ของตนเอง

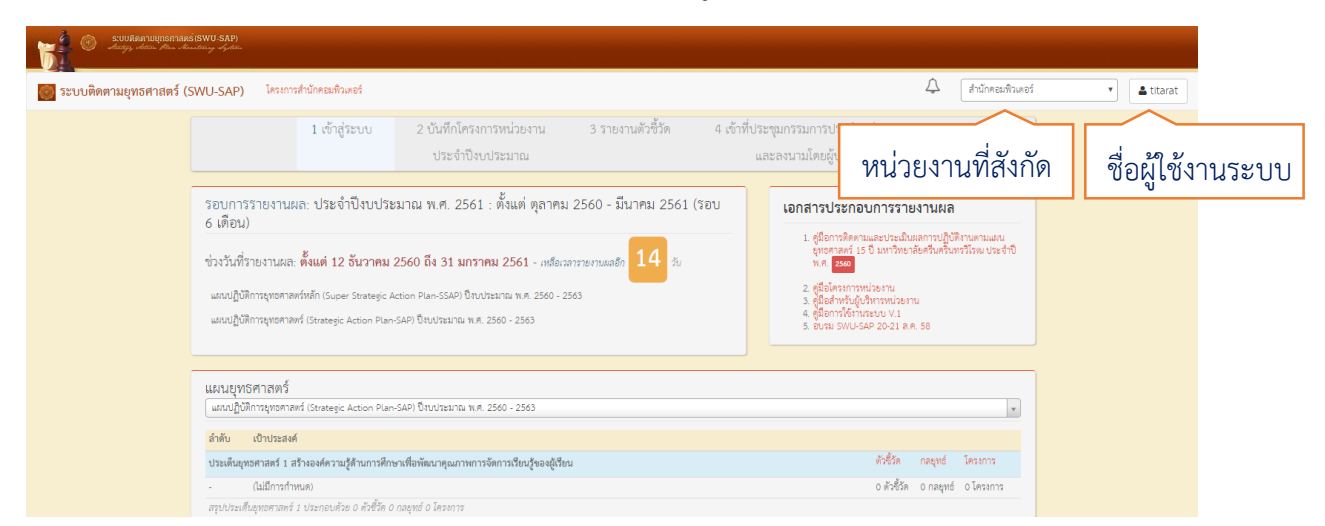

เมื่อเข้าสู่<u>หน้าหลัก</u> จะปรากฏชื่อของผู้เข้าใช้ระบบ และหน่วยงานที่สังกัด ซึ่งในหน้าหลักสามารถ สืบค้นแผนยุทธศาสตร์มหาวิทยาลัย เอกสารประกอบการรายงาน คู่มือการใช้งานระบบ และรอบการรายงาน 🞐 หน้าหน่วยงาน ⋞

| will 🛞 suur              | ดทามบุทธศาสตร์(SWU-SF<br>dition Film Atomititing dy | IP)<br>Mari                                                               |                                            |                                  |                               |                                  |                                                              |                                            |                           |                                                                                             |                                                                                |
|--------------------------|-----------------------------------------------------|---------------------------------------------------------------------------|--------------------------------------------|----------------------------------|-------------------------------|----------------------------------|--------------------------------------------------------------|--------------------------------------------|---------------------------|---------------------------------------------------------------------------------------------|--------------------------------------------------------------------------------|
| 523 19 10 00 00 10 10 10 | กรศาสตร์ (รเพยาระ                                   | AP) โครงการสำนักคละ                                                       | เพิ่มเตอร์                                 |                                  |                               |                                  |                                                              |                                            | Δ                         | สำนักคอมพิวเตอร์                                                                            | T & titarat                                                                    |
| 2000000 ISQ              | 101 101 10 (SWO-S/                                  | 1 ເບັ                                                                     | ำสู่ระบบ 2                                 | 2 บันทึกโครงการเ<br>ประจำปีงบประ | หน่วยงาน :<br>ะมาณ            | 3 รายงานตัวซี้วัด                | 4 เข้าที่ประชุ<br>และ                                        | มกรรมการประจำหน่ว<br>ลงบามโดยผ้าเริหาร     | ยงาน                      |                                                                                             |                                                                                |
|                          |                                                     |                                                                           |                                            |                                  |                               |                                  | -                                                            |                                            | 2                         | 1                                                                                           | -                                                                              |
| U                        | รอบการรายงา                                         | นผล: ประจาปงบปร                                                           | ระมาณ พ.ศ. 256                             | 51 : ตงแต ตุลาค                  | าม 2560 - มนาค                | ม 2561 (รอบ 6 เ                  | ดอน) รอบปัจจุร                                               | ร้อบที่ผ่านมา                              | E                         |                                                                                             |                                                                                |
|                          | ช่วงวันที่รายงานเ                                   | ผล: ตั้งแต่ 12 ธันวาคม                                                    | ม 2560 ถึง 31 มก:                          | ราคม 2561 - เหลี                 | อเวลารายงานผลเจ 13            | 3 <del>š</del> u                 |                                                              |                                            |                           | ชี 2560<br>ประชาชีรบประกวย พ.ศ. 2560 : พื้นส่ สุข<br>ประชาชีรบประกวย พ.ศ. 2560 : พื้นส่ สุข | าหม 2559 - กันธายน 2560 (หอบ 12 เคียน)<br>าหม 2559 - มีนาคม 2560 (หอบ 6 เกียน) |
| <u>م</u>                 | <b>2</b> 110                                        | 0/6                                                                       | 5/20                                       |                                  | 20%                           | 3.                               | /21                                                          | ยังไม่รายงานผล<br>หรวม หรุงว หรุธว หรุธว ห | 40 VC45 VC44 VC4          | ชี้ 2559<br>ประชาติแประกอบค. 2559 - ตั้งค่าสุด                                              | าคม 2558 - กับษาคม 2559 (ระบ. 12 เพื่อน)                                       |
| L_                       | <b>3</b> 11 1                                       | / <b>O</b><br>ลแล้ว                                                       | 3/ 20<br>รายงานผลตัวซี้วัด                 | n                                | ZO 70<br>ารดำเนินการดัวซี้วัด | จำนวนโครงก<br>ยุทธศาสตร์ที       |                                                              | KA11 KA15                                  | 02 K305 K300 K30          | ประทำใหม่ประกาศ พ.ศ. 2559 - พัฒร สุข<br>ที่ 2558                                            | 1942 2358 - Skrives 2359 (teu 6 Jilea)                                         |
|                          | ~                                                   | SSAD และเปลี่มีมีอาร์เหต                                                  | รสวระเจ้นรัก (ระเวอร                       | Stratogic Action D               | เวอ. (CAD) สีไหน่ได้หมา       | 201 W.M. 2560 - 2563             |                                                              |                                            |                           | ประจำสวยประมาณ พ.ศ. 2000 : พัฒร์ พูป<br>ประจำมีสมประมาณ พ.ศ. 2000 : พัฒร์ พูป<br>ชี 2007    | 146 2557 - Mishey 2556 (920 6 (724)<br>146 2557 - Burnei 2556 (920 6 (724)     |
|                          | -₹.                                                 | 55AL ตองเป็นการจุก                                                        | ได้รับมอบหมาย                              | รายงานแล้ว                       | ยังไม่รายงาน                  | ดำเนินการ                        | ไม่ดำเนินการ                                                 | _                                          |                           | ประจำปีหม่ระมามาค 2557 ตั้งแล่ สุดา                                                         | nu 2356 - ñan eu 2337 (neu 12 aleu)                                            |
|                          |                                                     | ตัวซี้วัด KS                                                              | 16                                         | 4                                | 12                            | 3                                | 1                                                            | รายง                                       | านผล SSAP                 |                                                                                             |                                                                                |
|                          |                                                     | โครงการ SSAP                                                              | 19                                         | 1                                | 18                            | 033                              | จสอบความสอดคล้อง                                             | โครงการตามแผนยุทธศาส                       | ทร์ SSAP                  |                                                                                             |                                                                                |
|                          | 0                                                   |                                                                           |                                            |                                  |                               |                                  |                                                              |                                            |                           |                                                                                             |                                                                                |
|                          | E,                                                  | SAP แผนปฏิบัติการยุทธ                                                     | ศาสตร์ (Strategic Ac                       | tion Plan-SAP) ปีงข              | มประมาณ พ.ศ. 2560             | - 2563                           |                                                              |                                            |                           |                                                                                             |                                                                                |
|                          |                                                     | ตัวชี้วัด KA                                                              | ได้รับมอบหมาย<br>4                         | รายงานแล้ว<br>1                  | ยังไม่รายงาน<br>3             | ดำเนินการ<br>1                   | ไม่ดำเนินการ<br>0                                            |                                            |                           |                                                                                             |                                                                                |
|                          |                                                     | โตรงการ SAP                                                               | 5                                          | 2                                | 3                             |                                  |                                                              |                                            |                           |                                                                                             |                                                                                |
|                          |                                                     |                                                                           |                                            |                                  |                               | 913                              | 194604111146984466                                           | งเครงการพามนผมอุทธศาส                      | 1013 SAP                  |                                                                                             | <b>^</b>                                                                       |
|                          | S                                                   |                                                                           |                                            |                                  |                               |                                  |                                                              |                                            |                           |                                                                                             |                                                                                |
| (2)                      | เครงการสานก                                         | คอมพวเดอร                                                                 |                                            |                                  |                               |                                  |                                                              |                                            |                           |                                                                                             |                                                                                |
| _ آ                      | ے «                                                 | จำนวนโครงการ<br>อุตุดล้องแผนยุทธศาสตร์                                    |                                            | งบประมาถ<br>สอดคล้องแผน          | แม่นดิน<br>ยุทธศาสตร์         | 1                                | งบประมาณเงินรายได้<br>เอตคล้องแผนยุทธศาสตร์                  |                                            | สถานะการคำ<br>สอดคล้องเม  | เป็นงานโครงการ 🕻 🤇                                                                          | E.                                                                             |
| L.                       | 3                                                   | 4                                                                         |                                            | 22,0                             | 000                           |                                  | 20,000                                                       | ไม่คำเป็น<br>แล้วแร้ง                      | 1015                      | 3 โครงการ<br>1 โครงการ                                                                      |                                                                                |
|                          |                                                     | ไดรงการ                                                                   |                                            | ได้จริง 13,400<br>ทั้งหมด 22,000 | บาท 61 %<br>1 บาท 100%        | Sec.                             | ัจรึง 10,600 บาท <i>53 %</i><br>เหมด 20,000 บาท <i>100</i> 9 | 6                                          |                           |                                                                                             |                                                                                |
|                          | <b>2</b>                                            | งเ<br>เล่นดิน 😑 งากไระบาณแล่น                                             | ประมาณตามแผนยุทธศา<br>ดินให้จริง 🔲 งบประมา | าสตร์<br>าณเงินรายได้ 🔵 งาก      | ประมาณเงินรายได้ใช้จริง       | ประเด็นยุทธศาส                   | เตร์                                                         | จำนวน<br>โครงการ                           | งบประมาณ<br>เงินเผ่นดิน จ | ใช้ งบประมาณ ใช้จริง<br>ริง เงินรายได้                                                      | <u> </u>                                                                       |
|                          | ¥0,000<br>35,000                                    | -                                                                         |                                            |                                  |                               | SAP ແຜນປฏิบัง                    | iการยุทธศาสตร์ (Strate                                       | gic Action Plan-SAP) ปีงบ                  | ประมาณ พ.ศ. 2560          | ) - 2563                                                                                    | ک                                                                              |
|                          | 30,000                                              |                                                                           |                                            |                                  |                               | ประเด็นยุทธศาส<br>โครงการบริการใ | รตร์ 3 สร้างองค์ความรู้แล<br>เขาการที่มีคุณภาพเพื่อพัพ       | เะพัฒนา 1<br>เมาจุมชน และ                  | 6,000 5,0                 | 00                                                                                          |                                                                                |
|                          | 25,000                                              |                                                                           |                                            | _                                |                               | สงคมอยางยงยน<br>ประเด็นยุทธศา:   | เตร์ 5 พัฒนาระบบบริหา                                        | รที่มีคุณภาพโดย 3                          | 16,000 8,4                | 00 20,000 10,600                                                                            |                                                                                |
|                          | 15,000                                              |                                                                           |                                            |                                  |                               | ได้เครื่องมือทาง/<br>เหมาะสม     | กรบริหาร และเทคโนโลยี                                        | สารสนเทศที                                 |                           |                                                                                             |                                                                                |
|                          | 5,000                                               | ~                                                                         |                                            | •                                |                               |                                  | เรรมตามแผนยุทธศาสตร์                                         | ที่ได้รับมอบหมายและยังไม่มีก               | าารเชื่อมโยงโครงกา        | สหม่วยงาน : 22 โครงการ/                                                                     |                                                                                |
|                          | 0                                                   | ประเด็นยุทธศาสตร์ 3                                                       |                                            | ประเด็นยุทธศาสตร์                | 5                             | <b>3</b> กิจกรรม<br>SSAP5-36 SS  | AP5-37 SSAP5-39 SSAF                                         | P5-40 SSAP5-43 SSAP5-44 S                  | SAP6-01 SSAP6-03          | SSAP7-07 SSAP7-08                                                                           |                                                                                |
|                          |                                                     |                                                                           |                                            |                                  |                               | SSAP7-05 SA<br>SSAP5-35          | P1 SAP2 SAP17 SSAP4                                          | -02 55AP5-03 55AP5-21 55                   | AP5-23 55AP5-27 :         | 55AP5-28 55AP5-34                                                                           |                                                                                |
|                          | ดโครงการทั้งหม                                      |                                                                           |                                            |                                  |                               |                                  |                                                              |                                            |                           |                                                                                             |                                                                                |
|                          |                                                     |                                                                           |                                            |                                  |                               |                                  |                                                              |                                            |                           |                                                                                             | _                                                                              |
| (3)                      | สำหรับผู้บริหา                                      | 5                                                                         |                                            |                                  |                               |                                  |                                                              |                                            |                           |                                                                                             |                                                                                |
| •                        |                                                     |                                                                           | v                                          |                                  |                               |                                  |                                                              |                                            | 0                         |                                                                                             |                                                                                |
|                          | หน่วยงานช                                           | องท่านรายงานผลการด์                                                       | ำเนินงานตามตัวซีว้<br>่                    | ด์และโครงการตา:<br>วะว่ะ ส่      | มแผนยุทธศาสตร์แล้             | รัว ∠5%0 ท่านส<br>*              | ามารถรายงานผลกา                                              | ารดำเนินงานและส่งข้อมู<br>• • • •          | ุเลได้ภายใน ∠             | วัน กรุณาตรวจสอบความ                                                                        |                                                                                |
|                          | ยื่นตองนาวว.เอง.                                    | านผสการตาแนนงานงา                                                         | มพนาวอง เนิงองพ.บา                         | แพรยกรอย เพอเ                    | จักวพ.เวสงห.เทยหะ             | งทรยาวว่ายจานแหล่าว              | 12 (1111) 111 (1111) 110)                                    | <u>ขอม็ย</u> เพอบ                          |                           |                                                                                             |                                                                                |
|                          |                                                     |                                                                           |                                            |                                  |                               | we ad                            |                                                              |                                            |                           |                                                                                             |                                                                                |
|                          |                                                     |                                                                           |                                            |                                  |                               | ได้ผ่านมต่ทประชุ                 | มคณะกรรมการประ                                               | ะจำคณะ / หน่วยงานเร                        | າຍບຽວຍແລ້ວ                |                                                                                             |                                                                                |
|                          |                                                     |                                                                           |                                            |                                  |                               |                                  |                                                              |                                            |                           |                                                                                             |                                                                                |
|                          |                                                     |                                                                           |                                            |                                  |                               |                                  | นายสมบุญ อุ                                                  | ดมพรยิ่ง อังไม่ได้ลงบาม                    |                           |                                                                                             |                                                                                |
|                          |                                                     |                                                                           |                                            |                                  |                               | รองคณเ                           | เดี / รองผู้อำนวยกา                                          | ารที่กำกับดูแลการรายงา                     | นแผนยุทธศาสต              | กร์                                                                                         |                                                                                |
|                          |                                                     |                                                                           |                                            |                                  |                               |                                  |                                                              |                                            |                           |                                                                                             |                                                                                |
|                          |                                                     |                                                                           |                                            |                                  |                               | ผู้ช่วยศา                        | สตราจารย์สมภพ ระ                                             | อดอัมพร ยังไม่ได้ลงนาม                     |                           |                                                                                             |                                                                                |
|                          |                                                     |                                                                           |                                            |                                  |                               |                                  |                                                              |                                            |                           |                                                                                             |                                                                                |
|                          | ติดต่อส่วน                                          | มแผนและยุทธศาสตร์                                                         | 1405                                       | ติดต่อ                           | วสำนักคอมพิวเตอร์             |                                  |                                                              | เข้าร่ว                                    | อมเครือข่าย SWU-S         | AP                                                                                          |                                                                                |
|                          | งานบระเม<br>งานติดตาม<br>[เพ] Lin                   | ແລະຄ.ສ.11488, #11<br>ມແລະປฏີບໍລິຈານທານແຜນ #11<br>ne ID: eva.swu 🏾 💽 ສ່ວນເ | .483, #11498, #15652<br>แหน มคว            | เว็บไล<br>เว็บไล                 | เด่สำนักคอมพิวเตอร์           |                                  |                                                              |                                            |                           |                                                                                             |                                                                                |
|                          | เว็บไซต์ส่ว                                         | ามแสน                                                                     |                                            |                                  |                               |                                  |                                                              |                                            |                           |                                                                                             |                                                                                |
|                          |                                                     |                                                                           |                                            |                                  |                               |                                  |                                                              | Copyright 2018, Scient                     | harinwirot Univer         | itu                                                                                         | $\hat{}$                                                                       |

คำอธิบายรายละเอียด ส่วนที่ 1 :

"โครงการหน่วยงาน" คลิกเพื่อเข้าสู่การรายงานผลการดำเนินงาน "โครงการ" ตามแผนปฏิบัติการ ยุทธศาสตร์มหาวิทยาลัย และแผนฏิบัติการประจำของหน่วยงาน

**"รอบการรายงานผล"** แสดงรอบการติดตามและประเมินผลการดำเนินงานตามแผนปฏิบัติการ ยุทธศาสตร์มหาวิทยาลัย คือ รอบ 6 เดือน และรอบ 12 เดือน

**"รอบปัจจุบัน/รอบที่ผ่านมา"** แสดงรายละเอียดข้อมูลการรายงานผลการดำเนินงานตาม แผนปฏิบัติการยุทธศาสตร์มหาวิทยาลัย <u>รอบปัจจุบัน</u>หรือรอบล่าสุดที่ได้มีการติดตามและประเมินผล และ <u>รอบที่ผ่านมา</u>หรือรอบการติดตามและประเมินผลที่ได้ดำเนินการเสร็จสิ้นแล้วในปีงบประมาณปัจจุบันและ ปีงบประมาณที่ผ่านมา

"ช่วงวันที่รายงานผล" แสดงระยะเวลาการเปิดระบบให้รายงานผลการดำเนินงานตามแผนปฏิบัติ การยุทธศาสตร์มหาวิทยาลัย และช่วงวันเวลาที่เหลือในการรายงานผลการดำเนินงานในรอบนี้

**"รายงานผลแล้ว"** แสดงร้อยละการรายงานผลการดำเนินงานตามแผนปฏิบัติการยุทธศาสตร์ มหาวิทยาลัยในภาพรวม

**"รายงานผลตัวชี้วัด"** แสดงจำนวนการรายงานผล "ตัวชี้วัด" ตามแผนปฏิบัติการยุทธศาสตร์ มหาวิทยาลัย เช่น 5/20 คือ หน่วยงานได้รายงานผลการดำเนินงานตัวชี้วัด จำนวน 5 ตัวชี้วัด จากจำนวน ตัวชี้วัดที่ต้องรายงานทั้งหมด จำนวน 20 ตัวชี้วัด

"การดำเนินการตัวชี้วัด" แสดงร้อยละการรายงานผลการดำเนินงาน "ตัวชี้วัด" ตามแผนปฏิบัติการ ยุทธศาสตร์มหาวิทยาลัย

**"จำนวนโครงการสอดคล้องแผนยุทธศาสตร์ที่ได้รับมอบหมาย"** แสดงจำนวนการรายงานผล "โครงการ" ตามแผนปฏิบัติการยุทธศาสตร์มหาวิทยาลัย เช่น 3/24 คือ หน่วยงานได้รายงานผลการดำเนินงาน โครงการ จำนวน 3 โครงการ จากจำนวนโครงการที่ต้องรายงานทั้งหมด จำนวน 24 โครงการ

"**ยังไม่รายงานผล**" แสดงรหัสตัวชี้วัด/โครงการที่ยังไม่ได้รายงานผลการดำเนินงานในระบบ และ สามารถเลือกเข้าสู่การรายงานผลในแต่ละตัวชี้วัด/โครงการได้ทันที และรหัสตัวชี้วัด/โครงการจะไม่ปรากฏอีก หากได้รับการรายงานแล้ว แผนปฏิบัติการยุทธศาสตร์หลัก (Super Strategic Action Plan-SSAP) ปีงบประมาณ พ.ศ. 2560 - 2563 และแผนปฏิบัติการยุทธศาสตร์ (Strategic Action Plan-SAP) ปีงบประมาณ พ.ศ. 2560 - 2563

แสดงข้อมูล : ตัวชี้วัด/โครงการ ที่ได้รับมอบหมาย, รายงานแล้ว, ยังไม่รายงาน, ดำเนินการ และไม่ดำเนินการ

การรรายงาน : **รายงานผล SSAP** คลิกเพื่อเข้าสู่การรายงานผลการดำเนินงานตัวชี้วัดตามแผนปฏิบัติการยุทธศาสตร์หลัก

**"ตรวจความสอดคล้องโครงการตามแผนยุทธศาสตร์ SSAP" คลิก**เพื่อเข้าสู่การตรวจสอบ การรายงานผลการดำเนินงานโครงการตามแผนปฏิบัติการยุทธศาสตร์หลัก

<sup>รายงานผล รลค</sup> คลิกเพื่อเข้าสู่การรายงานผลการดำเนินงานตัวชี้วัดตามแผนปฏิบัติการยุทธศาสตร์

"ตรวจความสอดคล้องโครงการตามแผนยุทธศาสตร์ SAP" คลิกเพื่อเข้าสู่การตรวจสอบ การรายงานผลการดำเนินงานโครงการตามแผนปฏิบัติการยุทธศาสตร์

#### คำอธิบายรายละเอียด ส่วนที่ 2 :

**"จำนวนโครงการสอดคล้องแผนยุทธศาสตร์"** แสดงจำนวนการรายงานผลการดำเนินงาน "โครงการ" ตามแผนปฏิบัติการยุทธศาสตร์มหาวิทยาลัย และแผนฏิบัติการของหน่วยงาน

**"งบประมาณแผ่นดินสอดคล้องแผนยุทธศาสตร์"** แสดงจำนวนงบประมาณแผ่นดิน งบประมาณ แผ่นดินที่ใช้จริง ร้อยละของงบประมาณแผ่นดินที่ใช้จริง และงบประมาณทั้งหมดที่ได้รายงานผล การดำเนินงาน "โครงการ" ตามแผนฏิบัติการของหน่วยงาน และแสดงความสอดคล้องกับแผนปฏิบัติการ ยุทธศาสตร์มหาวิทยาลัยแล้ว

**"งบประมาณเงินรายได้สอดคล้องแผนยุทธศาสตร์**" แสดงจำนวนงบประมาณเงินรายได้ งบประมาณเงินรายได้ที่ใช้จริง ร้อยละของงบประมาณเงินรายได้ที่ใช้จริง และงบประมาณทั้งหมดที่ได้ รายงานผลการดำเนินงาน "โครงการ" ตามแผนฏิบัติการของหน่วยงาน และแสดงความสอดคล้องกับ แผนปฏิบัติการยุทธศาสตร์มหาวิทยาลัยแล้ว

**"สถานะการดำเนินงานโครงการสอดคล้องแผนยุทธศาสตร์"** แสดงสถานะและจำนวน การรายงานผลการดำเนินงาน "โครงการ" ตามแผนปฏิบัติการยุทธศาสตร์มหาวิทยาลัย และแผนฏิบัติการ ของหน่วยงาน

<u>คำอธิบายด้านบนเชื่อมโยงกับ</u> "ตารางแสดงงบประมาณแยกตามประเด็นยุทธศาสตร์" "แผนภูมิ งบประมาณตามแผนยุทธศาสตร์" และ "โครงการ/กิจกรรมตามแผนยุทธศาสตร์ที่ได้รับมอบหมายและ ยังไม่มีการเชื่อมโยงโครงการหน่วยงาน : (จำนวน) โครงการ/กิจกรรม" ตาราง "งบประมาณแยกตามประเด็นยุทธศาสตร์" แสดงจำนวนการรายงานผลการดำเนินงาน โครงการ จำนวนงบประมาณแผ่นดิน งบประมาณแผ่นดินที่ใช้จริง งบประมาณเงินรายได้ และงบประมาณ เงินรายได้ที่ใช้จริง

**แผนภูมิ "งบประมาณตามแผนยุทธศาสตร์"** แสดงจำนวนงบประมาณแผ่นดิน งบประมาณ แผ่นดินที่ใช้จริง งบประมาณเงินรายได้ และงบประมาณเงินรายได้ที่ใช้จริง จำแนกตามประเด็นยุทธศาสตร์ที่ สอดคล้องกับการรายงานผลการดำเนินงาน "โครงการ" ตามแผนปฏิบัติการยุทธศาสตร์มหาวิทยาลัย และ แผนฏิบัติการของหน่วยงาน

**"โครงการ/กิจกรรมตามแผนยุทธศาสตร์ที่ได้รับมอบหมายและยังไม่มีการเชื่อมโยงโครงการ หน่วยงาน :** (จำนวน) **โครงการ/กิจกรรม**" แสดง "รหัสโครงการ" ตามแผนปฏิบัติการยุทธศาสตร์ มหาวิทยาลัยที่กำหนดให้หน่วยงานดำเนินการรายงาน ซึ่งหน่วยงานยังไม่มีการเชื่อมโยงโครงการหน่วยงาน ให้สอดคล้องกับแผนปฏิบัติการยุทธศาสตร์ ดังนั้น จำนวนรหัสโครงการ/กิจกรรมที่ปรากฏต้องได้รับ การรายงานให้ครบถ้วน

**"ดูโครงการทั้งหมด" คลิกเ**พื่อเข้าสู่ "โครงการหน่วยงาน" เพื่อตรวจสอบการรายงานผล การดำเนินงานโครงการตามแผนปฏิบัติการยุทธศาสตร์

#### คำอธิบายรายละเอียด ส่วนที่ 3 :

**"สำหรับผู้บริหาร"** แสดงข้อมูลร้อยละรายงานผลการดำเนินงานตามตัวชี้วัดและโครงการ ตามแผนยุทธศาสตร์เพื่อสนับสนุนการตรวจสอบความสมบูรณ์ ถูกต้อง และครบถ้วนของข้อมูล ก่อนการยืนยันการรายงาน โดยผู้บริหารลงนามยืนยันการรายงานในระบบติดตามยุทธศาสตร์ (SWU-SAP)  รายงานผลการดำเนินงาน "โครงการ" ตามแผนยุทธศาสตร์มหาวิทยาลัย และแผนปฏิบัติการ ประจำของหน่วยงาน

| ระบบติดตามบุกรศาสตร์<br>- ศัสสฏร ปล่าง คิจะ คิจะ  | SWU-SAP)<br>Etting dysten                                                                                                    |                                                                                                    |                    |                                                                                                    |                                                                                                    |                                                                                                    |                                                                                                    |   |
|---------------------------------------------------|----------------------------------------------------------------------------------------------------|----------------------------------------------------------------------------------------------------|--------------------|----------------------------------------------------------------------------------------------------|----------------------------------------------------------------------------------------------------|----------------------------------------------------------------------------------------------------|----------------------------------------------------------------------------------------------------|---|
| ุกตามยุทธศาสตร์ (S                                | NU-SAP) โครงการสำนักคอมพิวเตอร์                                                                                                    |                                                                                                    | คำ                 | อธิบาย                                                                                                    | เรายละเอีย                                                                                                    | เดเหมือน                                                                                                    | 🗘 สำนักคอมหิวเทอร์                                                                                                    | • |
| โครงการ                                           | สำนักคอมพิวเตอร์ ประจำปังบประมาณ<br>การ                                                                                                    | ส่ว                                                                                                    | อนที่ 🛛            | ) ในหน้าห                                                                                                    | น่วยงาน                                                                                                    | การเข้าถึงจากกายนอก 🔿                                                                                                    |                                                                                                    |   |
| 40,000<br>35,000<br>30,000                        | จานวมโตรงไก่จั<br>สอดคล้อมแมนรูปเอารอครั้<br>4<br>โครงการ<br>รบประมาณหามุทรศ<br>รรมาณแห่นดิน 🥑 รบประมาณแห่นดินใช้เจิง 🛄 จะประม                                                           | 2500         PUUrssi fluardari,<br>maño sanugion and<br>2501           2501         22.0.000           2502         22.0.000           2503         13.400 t/m cl. 16           2504         2.2.000 t/m cl. 16           2505         2.2.000 t/m cl. 16           2505         2.2.000 t/m cl. 16           2505         2.2.000 t/m cl. 16           2505         2.2.000 t/m cl. 16           2505         2.2.000 t/m cl. 100%           2505         2.2.000 t/m cl. 26           2507         2.500 | 18490              | สอ<br>ใช้จ<br>ขั้งห<br>ประเด็นชุทธศาสต<br>5AP แผนปฏิบัติก<br>ประเด็นชุทธศาสต<br>โครงการปริการริษ                                  | บัตรอมาณารับรายบด<br>คลล้อมแหนุทอดาลหร่<br>20,000<br>ริง 10,000 บาท 55 %<br>มด 20,000 บาท 100%<br>รั<br><b>วรรุทธศาสตร์ (Strategic</b><br>รั 3 สร้างองค์ความรู้และพั | สำนาม<br>เป็นสำนัก<br>เป็นสาย<br>โครงการ<br>Action Plan-SAP) ชินประมาณ<br>เป็นา<br>1 6                                                                                                    | ประการทำเว็บเรามาสะ<br>อดคร้อมมณะของารคร่<br>3 โดรงการ<br>1 โดรงการ<br>มาณ 16 จะประมาณ<br>เห็น 550 - 2563<br>.000 5.000 |   |
| 25,000<br>20,000<br>15,000<br>5,000<br>5,000<br>0 | ปราเด็นบุทธศาสตร์ 3                                                                                                    | 2271<br>2572<br>2573<br>2274<br>2575<br>2576<br>3<br>3<br>3<br>3<br>3<br>3<br>3<br>3<br>3<br>3<br>3<br>3<br>3<br>3<br>3<br>3<br>3<br>3<br>3                                                                                                    |                    | สังคมอย่างยังยืน<br>ประเด็นยุทธศาสต<br>ใช้เครื่องมือทางกา<br>เหมาะสม<br>โครงการ/กิจกร<br>กิจกรรม<br>SSAP5-36 SSAP<br>SSAP5-35 SAP | เรื่ 5 พัฒนาระบบบริหารที่มี<br>รบริหาร และเทคโนโลยีสาร<br>รมตามแสนอุทธศาสตร์ที่ได้<br>P5-37 SSAP5-39 SSAP5-4<br>1 SAP2 SAP17 SSAP4-02                                | คุณภาพโดย 3 16<br>สนเทคที่<br>เวียนของหมายและยังไม่มีการเชื่อมได<br>เว SSAP5-43 SSAP5-44 SSAP6-01<br>SSAP5-03 SSAP5-21 SSAP5-25 S                                                                                                    | 000 8,400 20,000 10,600<br><b>Winsentselisette</b> : 22 Insents/<br>SSAP6-03 SSAP7-07 SSAP7-08<br>SSAP5-29 SSAP5-34     |   |
| ลำตับ ใ                                           | 854015                                                                                                    | สบ                                                                                                    | ประมาณแผ่นดิน      | ใช้จริง                                                                                                    | งบประมาณเงินรายได้                                                                                                    | ใช้จริง สถานะการดำนินงาน                                                                                                    | ความสอดคล้องแผนยุทธศาสตร์                                                                                               |   |
| 1 1                                               | EST-SAP13 Again                                                                                                    |                                                                                                    | 5,000              | 2,800                                                                                                    | 20,000                                                                                                    | 10,600 ใปดำเนินการ                                                                                                    | SAP13                                                                                                    |   |
| 2 1                                               | EST-SAP3                                                                                                    |                                                                                                    | 6,000              | 5,000                                                                                                    | 0                                                                                                    | 0 ไม่ดำเนินการ                                                                                                    | SAP3                                                                                                    |   |
| 3 1                                               | จกรรมทัพณาเร็บไขต์มหาวิทยาลัยศรีนครินทรวิโรฒ เวอร์ชั่นภาษ                                                                                                    | าท่างประเทศ                                                                                                    | 5,000              | 600                                                                                                    | 0                                                                                                    | 0 แล้วเสรีย                                                                                                    | SAP13                                                                                                    |   |
| 4 1                                               | กรงการนี้สอดคล้อง KA14                                                                                                    |                                                                                                    | 6,000              | 5,000                                                                                                    | 0                                                                                                    | 0 ไม่ดำเป็นการ                                                                                                    | SAP16                                                                                                    |   |
| <b>โครงกา</b><br>สำคับ 1<br>1 1                   | พี่ยังไม่มีการเชื่อมโยงความสอดคล้องตาม<br>พระกา<br>10 549                                                                                                    | แผนยุทธศาสตร์<br><sub>จบ</sub>                                                                                                    | ประมาณแส่นติน<br>0 | <b>ได้จริง</b><br>0                                                                                                    | งบประมาณเงินรายได้<br>0                                                                                                    | ได้จริง สถานะการค้ามินงาน<br>0 ใช่หนังการ                                                                                                    | ความสอดคล้องแนนยูทรศาสตร์<br>ไม่มีการครื่องโองระบบระเภณกับ<br>โครงการคนแนนภูมตราสตร์                                    |   |
| 2 7                                               | EST-SSAP5-34                                                                                                    |                                                                                                    | 5,000              | 0                                                                                                    | 0                                                                                                    | 0 ใม่สำเนินการ                                                                                                    | ไม่มีการเชื่อมไขงงบประมาณกับ<br>โครงการตามแผนยุทอศาสตร์                                                                 |   |
|                                                   |                                                                                                    | <u> </u>                                                                                                    | 5,000              | 0                                                                                                    | 0                                                                                                    | 0                                                                                                    |                                                                                                    |   |
| 5<br>5<br>5<br>6                                  | ดด์สร้านแสนและถูกรศาสตร์<br>านประเมินแล #11486, #11495 eva.svv.2559ggm<br>านสิตภามสะปฏิบัติ านกามเสบ #11483, #11498, #1552<br>ເງິ line ID: eva.svv. ■ ชี้ ส่วนแสบ มคว<br>ในกล่ายี่วานแสบ | พิดต่อสำนักคอมพิวเตอ<br>อัญแลาะบบ #17972<br>เว็บไซต์สำนักคอเพิวเตอ                                                                                                    | 1                  |                                                                                                    |                                                                                                    | võrdauudene<br>Alexandre<br>Alexandre<br>Alex | I SWU-SAP                                                                                                    |   |

🎐 หน้าโครงการหน่วยงาน ⋞

คำอธิบายรายละเอียด :

โครงการหน่วยงาน (คณะ/สถาบัน/สำนัก)

**"โครงการหน่วยงาน (คณะ/สถาบัน/สำนัก)" ประจำปีงบประมาณ xxxx คลิก**ตัวเลขแสดง ปีงบประมาณ เพื่อสืบค้นข้อมูลในแต่ละปีงบประมาณได้

**"จำนวนโครงการสอดคล้องแผนยุทธศาสตร์"** แสดงจำนวนการรายงานผลการดำเนินงาน "โครงการ" ตามแผนปฏิบัติการยุทธศาสตร์มหาวิทยาลัย และแผนฏิบัติการของหน่วยงาน **"งบประมาณแผ่นดินสอดคล้องแผนยุทธศาสตร์"** แสดงจำนวนงบประมาณแผ่นดิน งบประมาณ แผ่นดินที่ใช้จริง ร้อยละของงบประมาณแผ่นดินที่ใช้จริง และงบประมาณทั้งหมดที่ได้ รายงานผล การดำเนินงาน "โครงการ" ตามแผนฏิบัติการของหน่วยงาน และแสดงความสอดคล้องกับแผนปฏิบัติการ ยุทธศาสตร์มหาวิทยาลัยแล้ว

**"งบประมาณเงินรายได้สอดคล้องแผนยุทธศาสตร์**" แสดงจำนวนงบประมาณเงินรายได้ งบประมาณเงินรายได้ที่ใช้จริง ร้อยละของงบประมาณเงินรายได้ที่ใช้จริง และงบประมาณทั้งหมด ที่ได้รายงานผลการดำเนินงาน "โครงการ" ตามแผนฏิบัติการของหน่วยงาน และแสดงความสอดคล้องกับ แผนปฏิบัติการยุทธศาสตร์มหาวิทยาลัยแล้ว

**"สถานะการดำเนินงานโครงการสอดคล้องแผนยุทธศาสตร์"** แสดงสถานะและจำนวน การรายงานผลการดำเนินงาน "โครงการ" ตามแผนปฏิบัติการยุทธศาสตร์มหาวิทยาลัย และแผนฏิบัติการ ของหน่วยงาน

<u>คำอธิบายด้านบนเชื่อมโยงกับ</u> "ตารางแสดงงบประมาณแยกตามประเด็นยุทธศาสตร์" "แผนภูมิ งบประมาณตามแผนยุทธศาสตร์" "โครงการ/กิจกรรมตามแผนยุทธศาสตร์ที่ได้รับมอบหมายและยังไม่มี การเชื่อมโยงโครงการหน่วยงาน : (จำนวน) โครงการ/กิจกรรม" และ "ตารางแสดงโครงการหน่วยงาน"

ตาราง "งบประมาณแยกตามประเด็นยุทธศาสตร์" แสดงจำนวนการรายงานผลการดำเนินงาน โครงการ จำนวนงบประมาณแผ่นดิน งบประมาณแผ่นดินที่ใช้จริง งบประมาณเงินรายได้ และงบประมาณ เงินรายได้ที่ใช้จริง

**แผนภูมิ "งบประมาณตามแผนยุทธศาสตร์"** แสดงจำนวนงบประมาณแผ่นดิน งบประมาณ แผ่นดินที่ใช้จริง งบประมาณเงินรายได้ และงบประมาณเงินรายได้ที่ใช้จริง จำแนกตามประเด็นยุทธศาสตร์ ที่สอดคล้องกับการรายงานผลการดำเนินงาน "โครงการ" ตามแผนปฏิบัติการยุทธศาสตร์มหาวิทยาลัย และ แผนฏิบัติการของหน่วยงาน

**"โครงการ/กิจกรรมตามแผนยุทธศาสตร์ที่ได้รับมอบหมายและยังไม่มีการเชื่อมโยงโครงการ หน่วยงาน :** (จำนวน) **โครงการ/กิจกรรม**" แสดง "รหัสโครงการ" ตามแผนปฏิบัติการยุทธศาสตร์ มหาวิทยาลัยที่กำหนดให้หน่วยงานดำเนินการรายงาน ซึ่งหน่วยงานยังไม่มีการเชื่อมโยงโครงการหน่วยงาน ให้สอดคล้องกับแผนปฏิบัติการยุทธศาสตร์ ดังนั้น จำนวนรหัสโครงการ/กิจกรรมที่ปรากฏต้องได้รับ การรายงานให้ครบถ้วน ตาราง "โครงการหน่วยงาน" แสดงรายละเอียดของโครงการหน่วยงาน คือ รายชื่อโครงการ หน่วยงาน งบประมาณแผ่นดินของโครงการ งบประมาณแผ่นดินที่ใช้จริงของโครงการ งบประมาณเงินรายได้ ของโครงการ งบประมาณเงินรายได้ที่ใช้จริงของโครงการ สถานะการดำนินงานของโครงการ และแสดง รหัสโครงการ/กิจกรรมตามแผนยุทธศาสตร์ที่มีความสอดคล้องกับโครงการ รวมทั้งแสดงผลรวมงบประมาณ โครงการที่มีความเชื่อมโยงสอดคล้องกับแผนปฏิบัติการยุทธศาสตร์มหาวิทยาลัย

### O โครงการที่ยัง<u>ไม่มี</u>การเชื่อมโยงความสอดคล้องตามแผนยุทธศาสตร์

ตาราง "โครงการที่ยังไม่มีการเชื่อมโยงความสอดคล้องตามแผนยุทธศาสตร์" แสดงรายละเอียด ของโครงการหน่วยงาน คือ รายชื่อโครงการหน่วยงาน งบประมาณแผ่นดินของโครงการ งบประมาณแผ่นดิน ที่ใช้จริงของโครงการ งบประมาณเงินรายได้ของโครงการ งบประมาณเงินรายได้ที่ใช้จริงของโครงการ สถานะการดำเนินงานของโครงการ และแสดงผลรวมงบประมาณโครงการที่มีความเชื่อมโยงสอดคล้องกับ แผนปฏิบัติการยุทธศาสตร์มหาวิทยาลัย รวมทั้ง แสดงข้อความ *"ไม่มีการเชื่อมโยงงบประมาณกับโครงการ* ตามแผนยุทธศาสตร์"

# 🏷 หน้าเพิ่มโครงการหน่วยงาน

| SUURAN TURINS (TSWU-SAP)<br>Ataliya chitan Itan Itani kanalara yi diyatan                                       |                                                                                                    |                                                               |
|----------------------------------------------------------------------------------------------------|----------------------------------------------------------------------------------------------------|---------------------------------------------------------------|
| 👿 ระบบติดตามยุทธศาสตร์ (SWU-SAP) โครงการส                                                                       | านักคระหริวเตอร์                                                                                                    | 🗘 สำนักคอมพิวเทอร์ 🔹 titarat                                  |
| โครงการสำนักคอ<br>อาณิศิก                                                                                       | มพิวเตอร์ 🔸 รัชแกลับ                                                                                                    | 17 militerraneuer +                                           |
| 1 <sup>4</sup> ວໄກນ<br>2 ປີແປກສ                                                                                 | nn *                                                                                                    |                                                               |
| 3 ความสอดคล้องมงามุทร<br>4 งาประมาณสอดคล้องปั<br>มุทร                                                           | าาลคร์ + เพิ่มความสอดคล้องแหนอุทอศาสตร์<br>บแคน<br>าลคร์                                                                     |                                                               |
| 5 งบประมาณ                                                                                                    |                                                                                                    |                                                               |
| แหล่งงบประมาณ                                                                                                   | งบประมาณที่ได้จริง<br>ประเภทงบประมาณ งบประมาณที่ได้รับ ไตรมาส 1 ไตรมาส 2 ไตรม                                                | รวม<br>าส 3 โตรมาส 4 ใช้จริง                                  |
| งบประมาณแต่นดิน                                                                                                 | 95e 0 0 0                                                                                                    | · · · ·                                                       |
|                                                                                                    | - ארט- ארט- עבד                                                                                                    | וורט - וורט                                                   |
| เสือกแหล่งงบปร                                                                                                  | 11A                                                                                                    | งแประมาณแผ่บดิน - บริการวิจาการ                               |
| รายละเอียดโครงก                                                                                                 | ารี                                                                                                    | งบประมาณแผ่นดิน - บูรณาการ                                    |
| 6 สถานะการดำเนินโค                                                                                              | อแล้วลสรีอ ⊚ กำลังคำเนินการ ⊚ จะลอ ⊛ ไม่ดำเนินการ                                                                            | งบประมาณแผ่นดิน - วิจัย                                       |
| 7 ระยะเวลาตาเนนเห<br>8 วัตถุปะ                                                                                  | 25 25 26 26 27 27 27 27 27 27 27 27 27 27 27 27 27                                                                           | งบประมาณแผ่นดิน - ทำนุบำรุง                                   |
|                                                                                                    | 240172                                                                                                    | งบบระมาณเงินรายได้ - รายได้<br>งบประมาณเงินรายได้ - ทำนุบำรุง |
| 10 ผลการคำเนื                                                                                                   | + เหมดาชาติ<br>ในงาน<br>+ ตั้งแต่แกรตำเป็นงาน                                                                                | งบประมาณอื่น ๆ - อื่น ๆ                                       |
| 11 กลุ่มเป้าหมายผู้เข้าร่วมโค                                                                                   | รหาร โปรดระบุ เช่น นิลิต บุคลากร อาจารย์ ศิษย์เก่า บุคลลทั่วไป                                                               |                                                               |
| <b>12</b> จำนวนผู้เข้าร่วมโค                                                                                    | รงการ เป้าหมาย คน เข้าร่วมเชริง คน                                                                                           |                                                               |
| <b>13</b> ลรุปแลด้าเน                                                                                           | นนาน ลรุปผลการดำเนินงานหลังเสร็จสิ้นโครงการ                                                                                  |                                                               |
| <b>14</b> Ŭorn-qu                                                                                               | 1877A                                                                                                    |                                                               |
| <b>15</b> боли                                                                                                  | SHITS                                                                                                    |                                                               |
| <b>16</b> Lenar                                                                                                 | ระแบบ + เห็นแอกลางชั่วเชีย                                                                                                   |                                                               |
|                                                                                                    |                                                                                                    |                                                               |
| ผิดต่อส่วนแผนและรุทรศาสตร์<br>งานประมีนิตต ต.11486, ต.114<br>งานติดงานละปฏิบัติว่าเตามน<br>อาจ Line ID: eva svu | 6.<br>#11495 eva.svv.2559&gmail.com ผู้สู่แล้วชนับ #17972<br>8. #11483, #11498, #1652 หัวไฟฟล้านโกคระเส้าเหตร์<br>สาวแผน มกว |                                                               |

คำอธิบายรายละเอียด :

**1. ชื่อโครงการ** ระบุชื่อโครงการที่ดำเนินการตามแผนปฏิบัติการยุทธศาสตร์มหาวิทยาลัย และ แผนปฏิบัติการของหน่วยงาน

- 2. ปีงบประมาณ ระบุปีงบประมาณที่ดำเนินโครงการ
- 3. ความสอดคล้องแผนยุทธศาสตร์
  - คลิก +เพิ่มความสอดคล้องแผนยุทธศาสตร์ จะปรากฏแผนปฏิบัติการยุทธสาสตร์หลัก (SSAP) และแผนปฏิบัติการยุทธศาสตร์ (SAP) ซึ่งสามารถเชื่อมโยงความสอดคล้องได้ มากกว่า 1 แผนปฏิบัติการ

- เมื่อเลือกแผนฯที่ต้องการแล้วให้พิจารณาเชื่อมโยงแสดงความสอดคล้อง โดยการวิเคราะห์ ความสัมพันธ์และเชื่อมโยงระหว่างโครงการของหน่วยงาน (คณะ สถาบัน สำนัก) กับ แผนปฏิบัติการยุทธศาสตร์มหาวิทยาลัย ซึ่งเลือกเชื่อมโยงความสอดคล้องได้มากกว่า 1 โครงการ/ตัวชี้วัด/เป้าประสงค์
- งบประมาณสอดคล้องกับแผนยุทธศาสตร์ เลือกแสดงความสอดคล้องกับแผนปฏิบัติการ ตามแผนยุทธศาสตร์มหาวิทยาลัยพร้อมกับการเลือกแสดงความสอดคล้องแผนยุทธศาสตร์ โดยสามารถเลือกแสดงความสอดคล้องได้เพียง 1 โครงการ/ตัวชี้วัด/เป้าประสงค์เท่านั้น
- 5. งบประมาณ
  - คลิก เลือกแหล่งงบประมาณ และพิจารณาเลือกแหล่งงบประมาณที่ได้รับจัดสรรสำหรับ การดำเนินการจัดโครงการ ซึ่งแยกตามแหล่งงบประมาณ ดังนี้
    - งบประมาณแผ่นดิน บริการวิชาการ
    - งบประมาณแผ่นดิน บูรณาการ
    - งบประมาณแผ่นดิน วิจัย
    - งบประมาณแผ่นดิน ทำนุบำรุง
    - งบประมาณเงินรายได้ รายได้
    - งบประมาณเงินรายได้ ทำนุบำรุง
    - งบประมาณอื่นๆ
  - ≻ ระบุจำนวนเงินงบประมาณที่ได้รับแยกตามแหล่งงบประมาณที่ได้รับจัดสรร
  - ≻ ระบุจำนวนเงินงบประมาณที่ใช้จริงแยกตามไตรมาส
- 6. สถานะการดำเนินโครงการ
  - ▶ เลือกแสดงสถานะการดำเนินโครงการในขณะปัจจุบัน ดังนี้
    - แล้วเสร็จ คือ โครงการดำเนินการเสร็จสิ้นทุกกระกวนการ
    - กำลังดำเนินการ คือ อยู่ระหว่างดำเนินโครงการ
    - ชะลอ คือ อยู่ระหว่างดำเนินโครงการ แต่คาดว่าจะไม่แล้วเสร็จในปีงบประมาณนี้
    - ไม่ดำเนินการ คือ ไม่มีการดำเนินโครงการในปีงบประมาณนี้หรือยกเลิกโครงการ
- 7. ระยะเวลาดำเนินโครงการ ระบุระยะเวลาตั้งแต่เริ่มต้นถึงสิ้นสุดการดำเนินโครงการ
- 8. วัตถุประสงค์ ระบุวัตถุประสงค์ของโครงการ
- 9. ตัวชี้วัดโครงการ คลิก +เพิ่มตัวชี้วัด ระบุตัวชี้วัดโครงการเป็นข้อๆ
- **10. ผลการดำเนินงาน** คลิก **+ขั้นตอนการดำเนินงาน** ระบุผลการดำเนินงานโครงการตามขั้นตอน การดำเนินงานออกเป็นข้อๆ

- **11. กลุ่มเป้าหมายผู้เข้าร่วมโครงการ** ระบุกลุ่มเป้าหมายผู้เข้าร่วมโครงการ เช่น นิสิต บุคลากร อาจารย์ ศิษย์เก่า บุคคลทั่วไป นักเรียน เป็นต้น
- **12. จำนวนผู้เข้าร่วมโครงการ** ระบุจำนวนเป้าหมายผู้เข้าร่วมโครงการ และจำนวนผู้เข้าร่วม โครงการจริง
- 13. สรุปผลดำเนินงาน ระบุสรุปผลการดำเนินงานหลังเสร็จสิ้นโครงการ
- 14. ปัญหา-อุปสรรค ระบุปัญหาและหรืออุปสรรคในระหว่างการดำเนินโครงการ
- 15. ข้อเสนอแนะ ระบุข้อเสนอแนะจากการดำเนินงานโครงการ
- **16. เอกสารแนบ** คลิก **+เพิ่มเอกสารอ้างอิง** เพื่อแสดงหลักฐานการดำเนินโครงการหรือเอกสาร สรุปผลการดำเนินงานโครงการ
- 17. การเข้าถึงจากภายนอก แสดง link สำหรับอ้างอิงข้อมูลภายนอกระบบติดตามยุทธศาสตร์ (SWU-SAP)

3. รายงานผลการดำเนินงาน "ตัวชี้วัด" ตามแผนยุทธศาสตร์มหาวิทยาลัย และแผนฏิบัติการของหน่วยงาน
 พน้าหน่วยงาน : ส่วนที่ ①

| มยุทธศาสตร์ (SWU-S) | AP) โครงการสำนักคอ                                                                           | ນເພີ້າເພວຣ໌                                                                                                    |                                                                                       |                                                                                         |                                                                  |                                                               |                                               | 4                        | สำนักคอมพิวเตอร์            | <b></b> |
|---------------------|----------------------------------------------------------------------------------------------|----------------------------------------------------------------------------------------------------|---------------------------------------------------------------------------------------|-----------------------------------------------------------------------------------------|------------------------------------------------------------------|---------------------------------------------------------------|-----------------------------------------------|--------------------------|-----------------------------|---------|
|                     | 1 เรื่                                                                                       | ข้าสู่ระบบ 2                                                                                                    | ขั้นทึกโครงการห<br>ประจำปังบประ                                                       | น่วยงาน :<br>มาณ                                                                        | 3 รายงานตัวชี้วัด                                                | 4 เข้าที่ประชุม<br>และลง                                      | รรมการประจำห<br>นามโตยผู้บริหาร               | หน่วยงาน<br>เ            |                             |         |
| 1 รอบการรายงา       | านผล: ประจำปีงบป                                                                             | ระมาณ พ.ศ. 256                                                                                                  | 1 : ตั้งแต่ ตุลาค                                                                     | ม 2560 - มีนาค                                                                          | ม 2561 (รอบ 6 เดื                                                | กือน) รอบปัจจุบัน                                             | รอบที่ผ่านมา                                  | •                        |                             | _       |
| ช่วงวันที่รายงานเ   | ผล: ตั้งแต่ 12 ธันวาค                                                                        | ม 2560 ถึง 31 มกร                                                                                               | ำคม 2561 - เหลือ                                                                      | เวลารายงานผลอีก 13                                                                      | 3 71                                                             | <b>را</b> س                                                   | 2                                             |                          |                             |         |
| 5 110<br>STEATLER   | <b>ว</b> //<br>อแล้ว                                                                         | 5/20<br>รายงานผลตัวซี้วัด                                                                                       | 01                                                                                    | 20%<br>รดำเนินการตัวซี้วัด                                                              | 3/<br>จำนวนโครงกา<br>ยุทธศาสตร์ที่ไ                              | ้24 ห<br>รสอดคล้องแผน<br>ศ์รับมอบหมาย                         | งไม่รายงานผล<br>531 K547 K552 K55<br>A11 KA15 | 8 KS62 KS65 KS66 KS      | 567 K569 K571 K572 K573 KA0 | 8       |
|                     | CCAD                                                                                         | 6. ¥- 10                                                                                                    |                                                                                       |                                                                                         |                                                                  |                                                               | Z)                                            |                          |                             |         |
|                     | SSAP แผนปฏิบัติการยุง                                                                        | ทธิศาสตร์หลัก (Super S<br><b>ได้รับมอบหมาย</b>                                                                  | Strategic Action PU<br>รายงานแล้ว                                                     | an-SSAP) ปีงบประมา<br>ยังไม่รายงาน                                                      | ณ พ.ศ. 2560 - 2563<br>ดำเนินการ                                  | ไม่ดำเนินการ                                                  | 7)                                            |                          |                             |         |
|                     | SSAP แผนปฏิบัติการยุา<br>ตัวซี้วัด หร                                                        | ทธศาสตร์หลัก (Super S<br><mark>ได้รับมอบหมาย</mark><br>16                                                       | Strategic Action PL<br>รายงานแล้ว<br>4                                                | an-SSAP) ปีงบประมา<br>ยังไม่รายงาน<br>12                                                | ั<br>ณ พ.ศ. 2560 - 2563<br>ดำเนินการ<br>3                        | ไม่ดำเนินการ<br>1                                             | 3                                             | รายงานผล SSAP            |                             |         |
|                     | SSAP แตนปฏิบัติการยุง<br>ตัวซี้วัด หร<br>โครงการ SSAP                                        | ทธิศาสตร์หลัก (Super S<br><mark>ได้รับมอบหมาย</mark><br>16<br>19                                                | Strategic Action Pla<br>รายงามแล้ว<br>4<br>1                                          | an-SSAP) ปีงบประมา<br><mark>ยังไม่รายงาน</mark><br>12<br>18                             | ณ พ.ศ. 2560 - 2563<br>ศำเนินการ<br>3<br>พร้าวจ                   | ไม่ดำเนินการ<br>1<br>เสอบความสอดคล้องโค                       | งการตามแผนยุทธ                                | รายงานผล SSAP            |                             |         |
|                     | SSAP แหนปฏิบัติการยุท<br>ตัวซี้วัด หร<br>โครงการ SSAP<br>SAP แผนปฏิบัติการยุทธ               | ทธศาสตร์หลัก (Super S<br><mark>ได้วับมอบหมาย</mark><br>16<br>19<br>5ศาสตร์ (Strategic Act                       | Strategic Action Pl.<br>รายงานเสือ<br>4<br>1<br>Ion Plan-SAP) ปีชบ                    | an-SSAP) ปีงบบไรมาก<br>ยังไม่รายงาม<br>12<br>18<br>ปริชมาณ พ.ศ. 2560                    | ณ พ.ศ. 2560 - 2563<br>ดำเนินการ<br>3<br>พรวร                     | ไม่ดำเนินการ<br>1<br>เสอบความลอดคล้องโค                       | 3 (<br>เงการ์พามแผนยุทย                       | รายงานผล SSAP<br>เคาลตร์ | )                           |         |
|                     | SSAP และปฏิบัติการยุก<br>ดังชั้ง KS<br>โดรงการ SSAP<br>SAP และปฏิบัติการยุกร                 | ทธศาสตร์หลัก (Super S<br>ได้รับแอบหมาย<br>16<br>19<br>5ศาสตร์ (Strategic Act<br>ได้รับสอบหมาย                   | Strategic Action Pla<br>รายงานเสีร<br>4<br>1<br>ion Plan-SAP) ปีงบ<br>รายงานเสีร      | an-SSAP) ปังบประมา<br>ยังไม่รายงาน<br>12<br>18<br>ประมาณ พ.ศ. 2560<br>ยังไม่รายงาน      | ณ พ.ศ. 2563<br>ดำเนินการ<br>3<br>#รวร<br>2563<br>ดำเนินการ       | ไม่สำเนินการ<br>1<br>มัลอบความสอดคล้องโค<br>ไม่สำเนินการ      | 3 (<br>3 (                                    | รายงามผล SSAP<br>เศาลตร์ | )                           |         |
|                     | SSAP แสมปฏิบัติการยุก<br>ตัวชั่วต หร<br>โตรงการ SSAP<br>SAP แสมปฏิบัติการยุทธ<br>ตัวชั่วต หล | ทธศาลหวังสัก (Super 5<br>ได้รับมอบหมาย<br>16<br>19<br>5ศาสหร์ (Strategic Act<br><mark>ได้รับมอบหมาย</mark><br>4 | Strategic Action Pli<br>รายงานเส็ว<br>4<br>1<br>ion Plan-SAP) ปีงบ<br>รายงานเส็ว<br>1 | an-SSAP) ปังบประมา<br>ยังไม่รายงาน<br>12<br>18<br>ประมาณ พ.ศ. 2560<br>ยังไม่รายงาน<br>3 | ณ พ.ศ. 2560 - 2563<br>สำเนินการ<br>3<br>- 2563<br>สำเนินการ<br>1 | ไม่สำเนินการ<br>1<br>มลอบความสองคล้องโค<br>ไม่ฟ้าเนินการ<br>0 | 3<br>3<br>4                                   | รายงานผล SSAP<br>เศาลตร์ |                             |         |

คำอธิบายรายละเอียด :

- เลือกรอบการรายงานผล คลิก รอบปัจจุบัน เพื่อรายงานผลการดำเนินงานตัวชี้วัดตาม แผนปฏิบัติการยุทธศาสตร์ มหาวิทยาลัยศรีนครินทรวิโรฒ
- **2. ยังไม่รายงานผล** จะปรากฏรหัสตัวชี้วัดตามแผนปฏิบัติการยุทธศาสตร์ที่ยังไม่ได้รายงานผล การดำเนินงาน ซึ่งสามารถ**คลิก รหัสตัวชี้วัด** เพื่อเข้าสู่หน้าการรายงานตัวชี้วัดดังกล่าวได้ และ หากมีการบันทึกข้อมูลแล้ว รหัสตัวชี้วัดดังกล่าวจะไม่ปรากฏขึ้นอีก
- การรายงานผลการดำเนินงานตัวชี้วัดตามแผนปฏิบัติการยุทธศาสตร์หลัก (Super Strategic Action Plan - SSAP)
  - คลิก รายงานผล SSAP เพื่อเข้าสู่หน้าการรายงานผลตัวชี้วัดตามแผนปฏิบัติการ ยุทธศาสตร์หลัก (SSAP) มีรหัสนำหน้า คือ KS และตามด้วยตัวเลขแสดงจำนวนนับ เช่น KS01
- 4. การรายงานผลการดำเนินงานตัวชี้วัดตามแผนปฏิบัติการยุทธศาสตร์ (Strategic Action Plan - SAP)
  - คลิก รายงานผล SAP เพื่อเข้าสู่หน้าการรายงานผลตัวชี้วัดตามแผนปฏิบัติการยุทธศาสตร์ (SAP) มีรหัสนำหน้า คือ KA และตามด้วยตัวเลขแสดงจำนวนนับ เช่น KA01
- เมื่อรายงานผลสำเร็จในแต่ละตัวชี้วัดผลสรุปจำนวนตัวชี้วัดที่รายงานแล้ว ค่าร้อยละของ การรายงาน และค่าร้อยละของการดำเนินการตามตัวชี้วัดในภาพรวมจะแปรผันตามความสำเร็จ ของการรายงาน

# 🔖 หน้ารายงานผลตัวชี้วัด

| S:UURaanuuunsanaasiSWU-SA<br>Aastyy, Atta. Atau Ataustitiing Ay | P)<br>doin                                                                                                    |                                                                          |                                            |                                                                                                    |                                            |               |
|-----------------------------------------------------------------|----------------------------------------------------------------------------------------------------|--------------------------------------------------------------------------|--------------------------------------------|----------------------------------------------------------------------------------------------------|--------------------------------------------|---------------|
| 🎯 ระบบติดตามยุทธศาสตร์ (SWU-SA                                  | (P) โครงการสำนักตอมพิวเตอร์                                                                                                    |                                                                          |                                            |                                                                                                    | 🗘 สำนักคอมพิวเต                            | ari 🔹 titarat |
|                                                                 | 1 เข้าสู่ระบบ 2 บันทึก<br>ประจ                                                                                                    | โครงการหน่วยงาน<br>ำปังษประมาณ                                           | 3 รายงานดัวชี้วัด                          | 4 เข้าที่ประชุมกรรมการประจำหน่วยงาน<br>และลงนามโดยผู้บริหาร                                                                   |                                            |               |
|                                                                 | 🖷 หน้าหลัก / SAP / ประจำปีงบประมาณ พ.ศ. 2561 :                                                                                                    | ตั้งแต่ ดุลาคม 2560 - มีนาคม 2                                           | 1561 (รอบ 6 เดือน)                         |                                                                                                    |                                            |               |
|                                                                 | รายงานผล ตัวชี้วัด - 🔺 ย้อนกลับ                                                                                                    |                                                                          |                                            | เหลือเวลารายงานผลอีก 13                                                                                                    | รัน ช่วยเหลือ<br><b>ก</b>                  |               |
|                                                                 |                                                                                                    |                                                                          | ขำนวนตัวซี้รัด<br>1/4<br>รายงามส / ทั้งหมด |                                                                                                    | <u>ر الم</u>                               |               |
|                                                                 | ประเดินอุทธศาสตร์ 5                                                                                                    |                                                                          |                                            |                                                                                                    |                                            |               |
|                                                                 | รหัส ตัวชี้วัด                                                                                                    |                                                                          | เป้าหมายปี 2561                            | ผลการดำเนินงานตามตัวซี้วัด                                                                                                    | โครงการสำนัก<br>คอมพิวเตอร์ที่<br>สอดคล้อง |               |
|                                                                 | ประเด็นยุทธศาสตร์ 5 พัฒนาระบบบริหารที่มีคุณภาพโด                                                                                                    | บใช้เครื่องมือทางการบริหาร และ                                           | ะเทคโนโลยีสารสนเทศที่เหมาะสม               |                                                                                                    |                                            |               |
|                                                                 | เป้าประสงค์ 5.1 มีระบบการบริหารงานบุคคลที่มีประสิท                                                                                                    | ธิภาพ                                                                    |                                            |                                                                                                    |                                            |               |
|                                                                 | KA08 มีระบบงานที่ได้รับการปรับปรุงของงานบริหารงา                                                                                                    | เนนุคคลที่มีประสิทธิภาพ                                                  | 1 ระบบงาน                                  | ยังไม่ได้รายงานผลดัวชี้วัด                                                                                                    | 2 โครงการ                                  |               |
|                                                                 | เป้าประสงค์ 5.2 มีระบบและเครื่องมือทางการบริหารที่มี                                                                                                    | ประสิทธิภาพ                                                              |                                            |                                                                                                    |                                            |               |
|                                                                 | KA11 มีรายงานการเงินของแต่ละส่วนงานที่ผ่านการรับ<br>งานภายใน 60 วัน หลังจากวันสิ้นปีงบประมาณ                                                                              | รองของคณะกรรมการประจำส่วง                                                | <b>1</b> ຈ້ອຍລະ 100                        | ยังไม่ได้รายงานผลตัวชี้วัด                                                                                                    |                                            |               |
|                                                                 | (KA14 มีประวัติบุคลากรที่เป็นปัจจุบันถูกต้อนและครบถั<br>โกรง                                                                                                    | วน                                                                       | ร้อยละ 100                                 | <ol> <li>จำนวนบุคลากร</li> <li>สำนันการ</li> <li>มีประวัติบุคลากรที่เป็นปัจจุบัน<br/>ถูกคือและครบถัวน<br/>จำนวน คน</li> </ol> | 1 โครงการ                                  |               |
|                                                                 | KA15 ร้อยละของส่วนงานที่เข้าสู่การประเมินตามเกณฑ์<br>การที่เป็นเส็ค (EdPEx)                                                                                               | ร์คุณภาพการศึกษาเพื่อการตำเนิน                                           | ไม่น้อยกว่าร้อยละ 4                        | ยังไม่ได้รายงานผลตัวซิรัด                                                                                                    | laid)                                      |               |
|                                                                 |                                                                                                    |                                                                          |                                            |                                                                                                    |                                            |               |
| ลิตต่อส่วน<br>งามระสมั<br>เราสิตตาม<br>อายาย<br>เรียงหลังว      | มณและชุทธศาสตร์<br>แสะ หาโคริ, หาโคริ, หาโคริ, หาโคริ, หาโคริ, หาโคริ, หาโคริ,<br>และปฏิบัติงานหานนน หาโคริ, หาโคริ, หาโคริ, หาโคริ<br>ได้ evasive ชี้ รำบนหาน มกว<br>แหน | ดิดต่อสำนักคอมพิวเตอร์<br>ผู้ดูแลระบบ #17972<br>เว็บไซต์สำนักคอมพิวเตอร์ |                                            | etrinaefe<br>III<br>III<br>III<br>III<br>III<br>III<br>III                                                                    | ine SWU-SAP                                | ~             |

คำอธิบายรายละเอียด :

"จำนวนตัวชี้วัด" แสดงจำนวนตัวชี้วัดที่หน่วยงานได้ดำเนินการรายงานผลการดำเนินงานแล้ว และ จำนวนตัวชี้วัดที่หน่วยงานได้รับมอบหมายทั้งหมดภายใต้แผนปฏิบัติการยุทธศาสตร์นี้

**"ประเด็นยุทธศาสตร์"** แสดงรายชื่อประเด็นยุทธศาสตร์ที่หน่วยงานได้รับมอบหมายให้รายงาน ผลการดำเนินงานตัวชี้วัดตามแผนปฏิบัติการยุทธศาสตร์นี้ เช่น แผนปฏิบัติการยุทธศาสตร์ (SAP) สำนักคอมพิวเตอร์มีตัวชี้วัดที่ต้องรายงานผลการดำเนินงานอยู่ภายใต้ประเด็นยุทธศาสตร์ที่ 5 ซึ่งมีรายการ ตัวชี้วัดตามตารางแสดงรายละเอียด "ตัวชี้วัดที่หน่วยงานรับผิดชอบ"

ตาราง "ตัวชี้วัดที่หน่วยงานรับผิดชอบ" แสดงรายละเอียดข้อมูลตัวชี้วัด คือ ประเด็นยุทธศาสตร์ เป้าประสงค์ รหัสตัวชี้วัด ชื่อตัวชี้วัด เป้าหมายประจำปี ผลการดำเนินงานตามตัวชี้วัด สถานะการดำเนินงาน และจำนวนโครงการหน่วยงานที่สอดคล้อง หากมีการรายงานผลการดำเนินงานตามตัวชี้วัดดังกล่าวแล้ว ข้อมูลรายละเอียดจะปรากฏตามหัวข้อ

# 🔖 หน้ารายงานผลตัวชี้วัด "รายตัวชี้วัด"

| รบบหิดตามยุกรกาสตร์<br>ส่งสัญรู deten. Ann. Ann | (SWU-SAP)<br>itering degetatio                                                                                                    |                                                                                                    |                                                                                        |                                                |                                                     |                                        |                                         |               |                            |                     |            |
|-------------------------------------------------|----------------------------------------------------------------------------------------------------|----------------------------------------------------------------------------------------------------|----------------------------------------------------------------------------------------|------------------------------------------------|-----------------------------------------------------|----------------------------------------|-----------------------------------------|---------------|----------------------------|---------------------|------------|
| 🎯 ระบบติดตามยุทธศาสตร์ (S                       | WU-SAP) โครงกา                                                                                                    | รสำนักคอมพิวเตอร์                                                                                                    |                                                                                        |                                                |                                                     |                                        |                                         | ¢             | สำนักคอมพิวเตอร์           | ×                   | 🛔 titarat  |
|                                                 |                                                                                                    | 1 เข้าสู่ระบบ                                                                                                    | 2 บันทึกโครงการหน่<br>ประจำปึงบประม                                                    | วยงาน<br>าณ                                    | 3 รายงานตัวซี้วัด                                   | 4 เข้าที่ประชุม<br>และล                | กรรมการประจำหน่วยงา<br>งนามโดยผู้บริหาร | าน            |                            |                     |            |
|                                                 | W MUIMAN / SAP /                                                                                                    | 1018 0 1010 0183 113 W.M. 25                                                                                                    | ot : ตงแต ดูสาคม 2560 - มนา                                                            | MN 2001 (NUU                                   | 0 (MIDU)                                            |                                        |                                         |               |                            |                     |            |
| 6                                               | รายงานผล ดัวชื่<br>ยันฟิก ชิลบ<br>ประเดินรูท                                                                                                    | ้วัด - ∧ ย้อนกลับ<br>⊖ พิมพ์ – ยกเล็ก<br>อศาสหร์ 5 พัฒนาระบบบ                                                                                                    | วิหารที่มีคุณภาพโดยใช้เครื่องมี:<br>- ซึ่ง- กินนา - จาก - คือ- กิน                     | มหางการบริหาร<br>****                          | และเทคโนโลยีสารสนเทศที่เห                           | กะสม                                   | เหลือเวลารายเ                           | กนผลอีก 13 ส  | ัน จ่วยเหลือ               |                     |            |
|                                                 | เบา<br><b>2</b> การคำเน้<br>รพัส ตัวซี้วัดหลัก                                                                                                    | บระสงค 5.2 มระบบและ<br>ในการ * o ดำเนินการ                                                                                                    | ครองมอทางการบรหารทมบระ<br>ไม่มีการดำเนินการ<br>ผลการดำเนิ                              | สทธภาพ<br>นงานตามตัวซี้ว่                      | ĩa •                                                |                                        |                                         |               |                            |                     |            |
| 1                                               | เป้าหมายปี 2<br>KA14 มีประวัติบุตล<br>ร้อยละ 100<br>ผู้วันผิดขอบว<br>- รองอิการป<br>- รองอิการป<br>- รองอิการป<br>- รองอิการป<br>- รองอิการป<br>- รองอิการป<br>- รองอิการป | เร61<br>ากรที่เป็นปัจจุบันถูกต้องและคร<br>ะเมิน<br>"เองาน<br>ดีฝ่ายหรัพยากรบุคคล<br>ดีฝ่ายบริหาร<br>เตอร์                                                                                       | ະບດ້ວນ<br>1. ຈຳນ<br>2. ກັປາ                                                            | วนบุคลากรทั้ง<br>ะวัติบุคลากรที่               | ทมด600ดน<br>เป็นปัจจุบันถูกค้องและครมถั             | วบ จำนวนคน                             |                                         |               |                            |                     |            |
|                                                 | นายภัพรรัช 1<br>phattarach<br>17972<br>20 ชั้นวาคม :<br>หมายเหตุ<br>ทัวซี้รัดนี้มีโคร<br>SAP16                                                                             | ระมหล<br>เสียงพ.ac.th<br>2560 11.22 น.<br>เการที่เกี่ยวข้อง คือ<br>โครงการจัเชื้อระบบ ERP<br>ERP 2) มีการจัดทำขึ้มคอ<br>ระบบการปันคะปังทรงา<br>อบฉลา ทัดมาบุคลการ เสือ<br>ในระบบ ERP ป ประเป็นต | () จัดอีอระบบ<br>การทำงานของ<br>แนคคล 3)<br>องรับการใช้ราน<br>การใช้ระบบ 4 เอกสารอ้างไ | ją • 1                                         | เอกสารประรัติบุคลากรครบดั<br>1. 2017-12-04_13-50-45 | ແມປີນປັຈຈຸບັນ<br>ຈາ້ ອີ                |                                         |               |                            |                     |            |
|                                                 | 5 คำอธิบายตัวส่                                                                                                    | iin 🖶                                                                                                    |                                                                                        | [                                              | <ul> <li>เพิ่มเอกสารอ้างอิง</li> </ul>              | ไม่มีโครงการสำนักคอม                   | พิวเตอร์สอดคล้อง KS35 <mark>เสือ</mark> | กโครงการ หรือ | ว เพิ่มโครงการ เพื่อเชื่อม | เโยงความสอดคล้องแผง | ยุทธศาสตร์ |
| 7                                               | โครงการสำนักคล                                                                                                    | อมพิวเตอร์สอดคล้อง                                                                                                    | KA14 🕇                                                                                 |                                                |                                                     |                                        | ſ                                       | 1/2           |                            |                     | _          |
|                                                 | สำดับ โครงการ<br>1 โครงการนี้สอ                                                                                                    | คคล้อง KA14                                                                                                    | งบประมาณแผ่นดิน<br>6.000                                                               | ใช้จริง<br>5.000                               | งบประมาณเงินรายได้<br>0                             | ใช้จริง สถานะการดำนิน<br>0 ไปดำเนินการ | งาน ความสอดคล้องแผนยุท:<br>ร.ค          | รศาสตร์       |                            |                     |            |
|                                                 |                                                                                                    | รวมงบประเ                                                                                                    | 1าณ 6,000                                                                              | 5,000                                          | 0                                                   | 0                                      | 5HF 10                                  |               |                            |                     |            |
|                                                 | โดต่อส่วนแผนและยุทธศาส<br>านประเมินผล #11486, #1<br>านทิตตามและปฏิบัติงานตา<br>เพา Line ID. eva.svu<br>รับโซท์ส่วนแผน                                                      | ทร์<br>1488, #11495 eva.cvvu2559<br>แมะน #11493, #11498, #15<br>สีวันแหน มศว                                                                                                    | พิดต่อสำ<br>©gmail.com ผู้ดูแลวะเ<br>652 เว็บไซต์ส์                                    | มักคอมพิวเตอร์<br>เป.#17972<br>เป้กคอมพิวเตอร์ | ſ                                                   |                                        | เข้าว่ามเค<br>                          | lavine SWU-SA | P                          |                     | •          |

คำอธิบายรายละเอียด :

- 1. พิจารณาข้อมูลก่อนการรายงานผลการดำเนินงาน
  - ข้อมูลตัวชี้วัด คือ รหัสตัวชี้วัด ชื่อตัวชี้วัด เกณฑ์การประเมินและค่าเป้าหมาย และ ผู้รับผิดชอบการรายงาน
  - ข้อมูลผู้รายงานผล คือ หน่วยงานต้นสังกัดของผู้รายงาน ชื่อผู้รายงาน e-mail ที่เชื่อมต่อ กับบัญชีผู้ใช้งานเครือข่ายบัวศรี เบอร์โทรศัพท์
  - ข้อมูลการบันทึกการรายงาน คือ แสดงวันเวลาที่ผู้รายงานผลได้บันทึกข้อมูลการรายงาน ล่าสุด
  - ตัวชี้วัดนี้มีโครงการที่เกี่ยวข้อง เช่น ตัวชี้วัด KA14 มีประวัติบุคลากรที่เป็นปัจจุบันถูกต้อง และครบถ้วน มีโครงการที่เกี่ยวข้อง คือ SAP16 โครงการจัดซื้อระบบ ERP

- 2. การดำเนินการ เลือกแสดงสถานะการดำเนินการตัวชี้วัด
  - ดำเนินการ หมายถึง การดำเนินการตามตัวชี้วัดดังกล่าวได้ดำเนินการเสร็จสิ้นเรียบร้อย แล้วทุกกระบวนการ และมีหลักฐานอ้างอิงประกอบที่แสดงให้ประจักษ์ถึงผลลัพธ์ตรงตาม เกณฑ์ที่ตัวชี้วัดกำหนดไว้
  - ไม่มีการดำเนินการ หมายถึง อยู่ระหว่างการดำเนินการ หรือยังไม่มีการดำเนินการ กล่าวคือ การดำเนินการไม่เสร็จสิ้นทุกกระบวนการ และยังไม่ปรากฏผลลัพธ์ตรงตามเกณฑ์ ที่ตัวชี้วัดกำหนดไว้
- **3. ผลการดำเนินงานตามตัวชี้วัด** ในแต่ละตัวชี้วัดจะปรากฏข้อคำถามที่สอดคล้องกับคำอธิบาย
- เอกสารอ้างอิง ระบบจะปรากฏชื่อเอกสารประกอบการอ้างอิงตามคู่มือการติดตามและ ประเมินผลการปฏิบัติงานตามแผนยุทธศาสตร์ 15 ปี มหาวิทยาลัยศรีนครินทรวิโรฒ โดยผู้รายงานผลสามารถ คลิก +เพิ่มเอกสารอ้างอิง เพื่อแนบไฟล์เอกสารเป็นหลักฐาน ประกอบการรายงานได้ โดยนำข้อมูลเข้าสู่ระบบได้ทุกสกุลไฟล์ และไม่มีการจำกัดขนาดไฟล์
- 5. คำอธิบายตัวชี้วัด มีรายละเอียดคำอธิบายตัวชี้วัดตามคู่มือการติดตามและประเมินผล การปฏิบัติงานตามแผนยุทธศาสตร์ 15 ปี มหาวิทยาลัยศรีนครินทรวิโรฒ ซึ่งผลการดำเนินงาน ตัวชี้วัดตามแผนปฏิบัติการยุทธศาสตร์ต้องเป็นไปตามเกณฑ์ที่ปรากฏในเอกสารคู่มือการติดตาม และประเมินผลการปฏิบัติงานตามแผนยุทธศาสตร์ 15 ปี มหาวิทยาลัยศรีนครินทรวิโรฒ จึงจะ ถือว่าเป็นผลการดำเนินงานที่ถูกต้องและนำมารายงานได้
  - คลิก คำอธิบายตัวชี้วัด เพื่อศึกษารายละเอียดคำอธิบายตัวชี้วัด ซึ่งมีรายละเอียดดังนี้
    - รหัสตัวชี้วัด และชื่อตัวชี้วัด
    - ประเด็นยุทธศาสตร์ที่กำหนดตัวชี้วัด
    - เป้าประสงค์
    - ชนิดของตัวชี้วัด หรือ ประเภทของตัวชี้วัด แบ่งออกเป็น
      - O ปัจจัยนำเข้า
      - O กระบวนการ
      - O ผลผลิต
    - การคิดรอบปี หมายถึง ระยะเวลาการดำเนินการตัวชี้วัด มีช่วงดำเนินการอยู่ในรอบปี ดังนี้
      - ปีปฏิทิน ตั้งแต่ เดือนมกราคม ถึง เดือนธันวาคม
      - ปีการศึกษา ตั้งแต่ เดือนสิงหาคม ถึง เดือนกรกฎาคม
      - ปังบประมาณ ตั้งแต่ เดือนตุลาคม ถึง เดือนกันยายน
    - คำอธิบายตัวชี้วัด หมายถึง ความหมาย คำนิยามของตัวชี้วัด และขอบเขตการดำเนินการ เพื่อให้ตัวชี้วัดบรรลุเป้าหมาย

- เป้าหมายปี หมายถึง เป้าหมายประจำปีงบประมาณที่ได้ประเมินผลการดำเนินงาน เช่น เป้าหมายประจำปีงบประมาณ พ.ศ. 2561
- สูตรการคำนวณ หมายถึง การคิดคำนวณทางคณิตศาสตร์เพื่อแสดงให้เห็นผลลัพธ์ เชิงปริมาณ
- หลักฐานอ้างอิง หมายถึง เอกสารหลักฐาน ซึ่งใช้อ้างอิงประกอบการแสดงให้ประจักษ์ ถึงผลลัพธ์ตามเกณฑ์ที่ตัวชี้วัดกำหนด
- โครงการที่เกี่ยวข้อง แสดงรหัสและชื่อโครงการตามแผนปฏิบัติการยุทธศาสตร์ที่ สอดคล้องกับตัวชี้วัด
- 6. การบันทึก ลบ ยกเลิก และพิมพ์
  - คลิก เมื่อเสร็จสิ้นการรายงาน ข้อมูลการดำเนินงานตัวชี้วัดจะถูกบันทึก การรายงานเข้าสู่ระบบติดตามยุทธศาสตร์ (SWU-SAP)
  - คลิก ม่อต้องการลบข้อมูลการรายงานในตัวชี้วัดนั้นๆ เมื่อข้อมูลที่เคยได้รายงาน ถูกลบไป จะปรากฏข้อคำถามของตัวชี้วัดกลับมา และการสรุปผลการรายงานตัวชี้วัดจะนับ จำนวนลดลง เสมือนไม่เคยมีการรายงานข้อมูลการดำเนินงานมาก่อน
  - คลิก คลิก เมื่อต้องการจัดทำสำเนาเอกสารแบบฟอร์มการรายงานผลการดำเนินงาน ตัวชี้วัดตามแผนปฏิบัติการยุทธศาสตร์เป็นไฟล์ Microsoft Word
  - คลิก เมื่อต้องการยกเลิกข้อความที่ได้เพิ่มเติมไปก่อนการ คลิกบันทึก เพื่อให้ ข้อมูลกลับสู่ข้อความเดิม
- 7. โครงการหน่วยงานที่สอดคล้องกับตัวชี้วัด ปรากฏข้อความ "ไม่มีโครงการหน่วยงานสอดคล้อง ตัวชี้วัด เลือกโครงการ หรือ เพิ่มโครงการ เพื่อเชื่อมโยงความสอดคล้องแผนยุทธศาสตร์"
  - คลิก เสือกโครงการ เข้าสู่ หน้าโครงการหน่วยงาน เพื่อเลือกโครงการหน่วยงานที่มี การบันทึกไว้แล้ว เชื่อมโยงสอดคล้องกับแผนปฏิบัติการยุทธศาสตร์มหาวิทยาลัย
  - คลิก "เพิ่มโครงการ" เข้าสู่ หน้าเพิ่มโครงการหน่วยงาน เพื่อบันทึกโครงการหน่วยงาน ใหม่เข้าสู่ระบบ และเชื่อมโยงสอดคล้องกับแผนปฏิบัติการยุทธศาสตร์มหาวิทยาลัย

เมื่อมีการเชื่อมโยงแสดงความสอดคล้องสำเร็จ จะปรากฏตาราง "โครงการหน่วยงาน" แสดง รายละเอียดของโครงการหน่วยงาน คือ รายชื่อโครงการหน่วยงาน งบประมาณแผ่นดินของโครงการ งบประมาณแผ่นดินที่ใช้จริงของโครงการ งบประมาณเงินรายได้ของโครงการ งบประมาณเงินรายได้ที่ใช้จริง ของโครงการ สถานะการดำเนินงานของโครงการ และแสดงรหัสโครงการ/กิจกรรมตามแผนยุทธศาสตร์ที่มี ความสอดคล้องกับโครงการหน่วยงาน รวมทั้งแสดงผลรวมงบประมาณโครงการที่มีความเชื่อมโยงสอดคล้อง กับแผนปฏิบัติการยุทธศาสตร์มหาวิทยาลัย

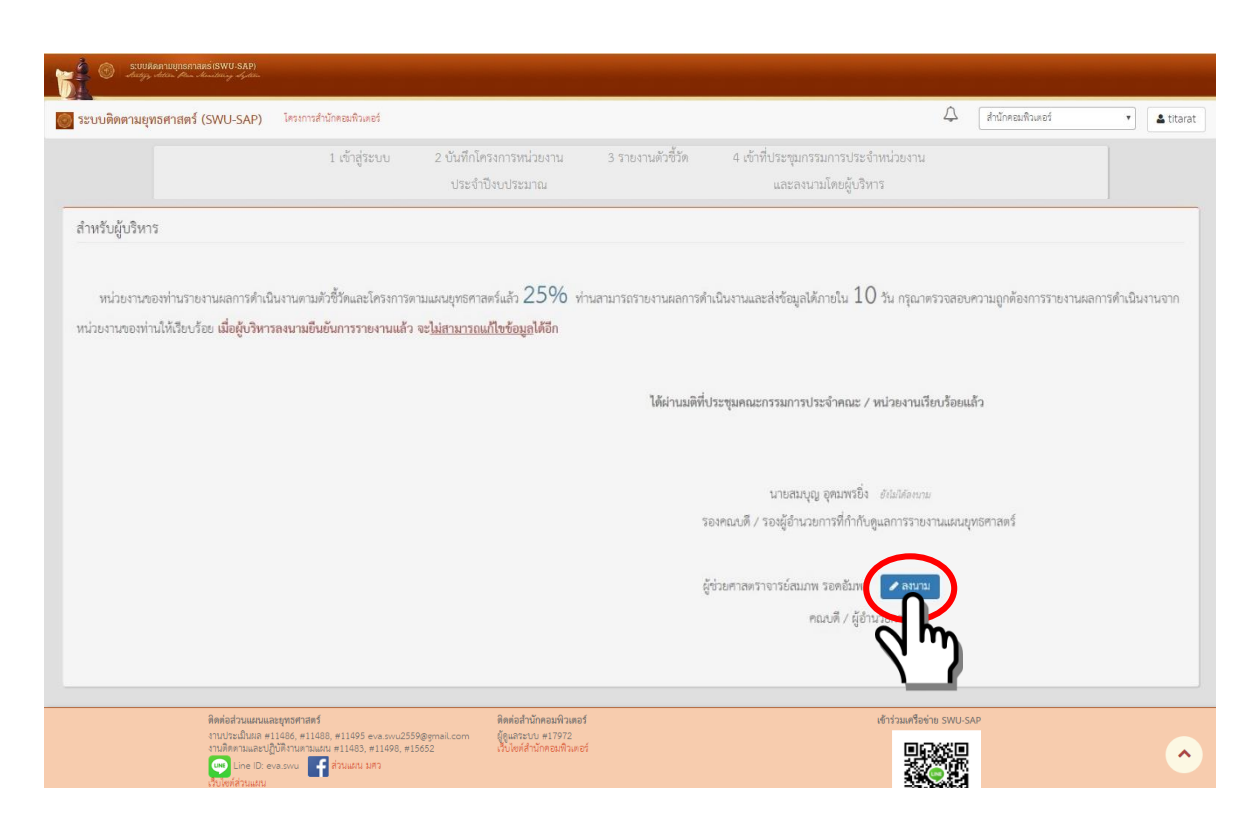

## 4. การลงนาม "ยืนยันการรายงาน" ข้อมูลผลการดำเนินงานตามแผนยุทธศาสตร์มหาวิทยาลัย

- **แสดงข้อมูล** : ร้อยละการรายงานผลการดำเนินงานตามตัวชี้วัดและโครงการตามแผนยุทธศาสตร์ และ ระยะเวลาที่สามารถรายงานผลการดำเนินงานและส่งข้อมูลได้
- ข้อกำหนด : ข้อมูลผลการดำเนินงานที่การรายงานเข้าสู่ระบบต้อง<u>ผ่านที่ประชุมคณะกรรมการประจำ</u>
   <u>หน่วยงาน (คณะ/สถาบัน/สำนัก)</u> และเมื่อผู้บริหารลงนามยืนยันการรายงานครบถ้วน
   ทุกท่านแล้ว จะไม่สามารถแก้ไขข้อมูลได้อีก

การลงนาม "ยืนยันการรายงาน" ผู้มีสิทธิต้องเป็นผู้บริหารหน่วยงาน หรือบุคลากรภายใน หน่วยงานที่ได้รับการมอบหมายจากผู้บริหารหน่วยงาน (ดำเนินการแจ้งส่วนแผนฯเป็นลายลักษณ์อักษร) การเข้าถึงสิทธิในการลงนามด้วยบัญซีผู้ใช้งานเครือข่ายบัวศรี (Buasri ID) ของผู้ที่ได้รับการอนุมัติสิทธิแล้ว "ปุ่ม" ยืนยันการลงนาม ขายากฏในส่วนล่างของหน้าแรก เมื่อกดปุ่มดังกล่าวจะปรากฏกล่อง ข้อความแสดงการยืนยันข้อมูลจึงจะถือว่าเสร็จสิ้น และปุ่มยืนยันการลงนามจะเปลี่ยนเป็น "ลงนามแล้ว" และแสดงวันเวลาที่ลงนาม